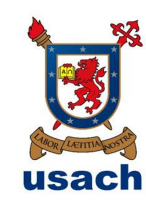

# MANUAL PARA DECLARACIONES DE INTERESES Y PATRIMONIO DE LA UNIVERSIDAD DE SANTIAGO DE CHILE USACH (Actualizado el 09 de marzo 2021)

El presente manual tiene como objetivo guiar al usuario en la realización de su declaración de Intereses y Patrimonio.

Están obligados a presentar esta declaración las autoridades de cada organismo del Estado. Además se extiende dicha obligación a todas las personas, ya sea en que en su calidad de planta, contrata u honorarios, perciban un ingreso bruto, igual o superior al que corresponda al tercer nivel jerárquico de la Institución.

Por lo tanto las personas que están obligadas a realizar su declaración son todas aquellas que estén en grado cinco, cuatro, tres y dos. También deberán realizar este trámite todas aquellas personas que en su calidad de Contrata, Planta u Honorarios perciban ingresos igual o superior a \$2.748.231. (Este valor debe ser reajustado cada año).

Durante el mes de marzo del presente año se debe actualizar la información, es decir si adquirió un bien inmueble, un vehículo u otro, debe realizar la modificación respectiva. También es preciso señalar que todas aquellas personas que asuman o dejen un cargo directivo, jefatura de departamento o tengan un grado igual o superior a grado 5, deberán realizar dicho trámite en el sitio de Contraloría General de la República. https://www.declaracionjurada.cl/dip/index.html

Departamento de Recursos Humanos y Unidad de Transparencia Usach

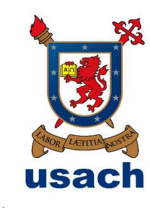

# Pasos

1. El primer paso para realizar este trámite es obtener de manera personal en cualquier oficina del Registro Civil un código que le permitirá obtener su clave única.

| 🚺 Universidad de Santiago 🗧 🗙 M Recibidos - francisco.vial 🖉 🗙        | 🔨 🔢 USACH - Calendar - Sema 🗙 🌾 🖸 Vintage Café 1                                       | fol 8 - Tr. 🔶 🗙 🦉 💷. DIP   Declaración de Inter-                        | × 🕐 https://www.declaracionju × 🗡 📕 S                                                                              | Servicio de Registro Civil ( 🗙 🚺 Inicio   Claveúnica | x x 4 - 0 x    |
|-----------------------------------------------------------------------|----------------------------------------------------------------------------------------|-------------------------------------------------------------------------|----------------------------------------------------------------------------------------------------|------------------------------------------------------|----------------|
| ← → C 🙆 https://www.srcei.cl                                          |                                                                                        |                                                                         |                                                                                                    |                                                      | ☆ =            |
| 🔛 Aplicaciones 🍬 ERP   Planificación d 🗋 Correo USACH                 |                                                                                        |                                                                         |                                                                                                    |                                                      |                |
|                                                                       | Servicio de<br>Registro Civil e<br>Identificación                                      | <b>G</b> 600 370 2000 - D                                               | esde el Extranjero + 56 2 27061337                                                                                 | Contáctenos 🕐 🕐<br>Buscar                            | 1 112 11 11 11 |
| S 1966                                                                | 1 Denkini Masaru<br>Gobierno de Chile                                                  | Una nueva platafo                                                       | vildigital App<br>egistro Civil en tu móvil<br>rma de autoatención te espera en<br>ll nara aborrar tierno y dinero |                                                      |                |
| 10 Mar 19                                                             | Inicio Trámites - Se                                                                   | nvicios en tínea 👻 Nuestras ofic                                        | inas Preguntas frecuentes                                                                                          | Clave única 🛩 Bloqueos                               | 3.5 2.5 2.8    |
|                                                                       | GRATIS<br>GRATIS<br>gratuitos                                                          | Certificado de nacimiento                                               | Certificado de<br>antecedentes                                                                                     | Busca tu oficina                                     |                |
|                                                                       | Obtén aquí certificados gratis de                                                      | Obtén aquí tu certificado para<br>matricula (matin), atimación familiar | Obtén aquí con tu clave única                                                                                      | Seleccionar mation                                   |                |
|                                                                       | para asignación familiar, de<br>nacimiento para matrícula, e informe                   | (gratis) o para todo trâmite                                            | fines particulares y hoja de vida del<br>conductor.                                                                |                                                      |                |
|                                                                       | de cese de convivencia.                                                                | Entrar                                                                  | Entrar                                                                                                    | Seleccionar oficina                                  |                |
|                                                                       |                                                                                        |                                                                         |                                                                                                    | y/o                                                  |                |
|                                                                       | Certificado de<br>matrimonio                                                           | Reservar hora para<br>pasaporte o cédula                                | Registro de<br>Inhabitidades                                                                                       | Seleccionar trâmite                                  |                |
|                                                                       | Obtén aqui tu certificado para<br>asignación familiar (gratis) o para<br>todo trámite. | No pierdas tiempo haciendo filas,<br>reserva tu hora.                   | Consulta gratis el Registro de<br>Inhabilidades para trabajar con<br>menores de edad.                              | Seleccionar producto o servic •                      |                |
|                                                                       | Entrar                                                                                 | Reservar hora                                                           | Registro de Inhabilidades                                                                                          | Buscar                                               |                |
|                                                                       |                                                                                        |                                                                         | i  Otros trámites →                                                                                                |                                                      |                |
|                                                                       | Revita estado de colicitud                                                             | (b) claveúnica                                                          | Consulta registros en línea                                                                                        | • Verificación de certificados                       |                |
|                                                                       | Paso a paso                                                                            |                                                                         |                                                                                                    |                                                      |                |
|                                                                       |                                                                                        |                                                                         |                                                                                                    |                                                      |                |
| mapsery regestration provides the second constraints of the Solicitud | d par                                                                                  | Chilopoe                                                                |                                                                                                    |                                                      |                |

 Una vez obtenido su código debe ingresar al sitio web del Registro Civil e ingresar en el link que dice "Activar Clave". Deberá ingresar algunos datos y crear su clave. Una vez realizado este trámite estará en condiciones de realizar su declaración.

| ERP   Planificación d |                                                                |                                                                                                    |  |
|-----------------------|----------------------------------------------------------------|----------------------------------------------------------------------------------------------------|--|
|                       | Cudadania Instituciones                                        |                                                                                                    |  |
|                       | Claveúnica ¿Qué es? ¿Cómo la obtengo? ¿D                       | onde la puedo utilizar? Preguntas Frecuentes mi claveúnica -                                                                                             |  |
|                       | Activar mi Claveúnica                                          |                                                                                                    |  |
|                       | Para tener una Claveúnica debes solicita                       | ar un código de activación.                                                                                                    |  |
|                       |                                                                | ¿Qué es el código de activación?                                                                                                    |  |
|                       | Ingresa tu RUN y código de activación                          | Puedes solicitar tu código de activación en las oficinas del Registro Civil o<br>IPS. Este obtigo permitirá activar la Clavelanica en raestro silio Web. |  |
|                       | RUN<br>Ejempio: 11.111.111-1                                   | A continuación un ejemplo del documento que contiene el código de<br>actuación:                                                                          |  |
|                       |                                                                | Servicio de Registro Civil e Identificación                                                                                                    |  |
|                       | Si el código de activación es invalido o esta bloqueado puedes | Nro. Atención: 123486                                                                                                    |  |
|                       | solicitar un nuevo aquí                                        | ETEMPLO ETEMPLO Comprobante ETEMPLO ETEMPLO                                                                                                    |  |
|                       | Acepto los Términos y condiciones de laso                      |                                                                                                    |  |
|                       | Continuar                                                      | Para activar tu Clave Única, ingrese a nuestro sito claveunica.gob.cl y har cic en                                                                       |  |
|                       |                                                                | Este códiço permite crear su Clave Única para efectuar trámites en línea.                                                                                |  |
|                       |                                                                |                                                                                                    |  |
|                       | Gobierne de Chilo Bicratoj de Rei                              | anto Civil e Identificación Modornzación del Estado                                                                                                    |  |
|                       |                                                                |                                                                                                    |  |
|                       |                                                                |                                                                                                    |  |

3. Para comenzar a realizar declaración deberá ingresar al sitio de la **Contraloría General de la República** DIP en el siguiente link:

https://www.declaracionjurada.cl/dip/index.html

Posteriormente debe hacer clic en "Declare aquí"

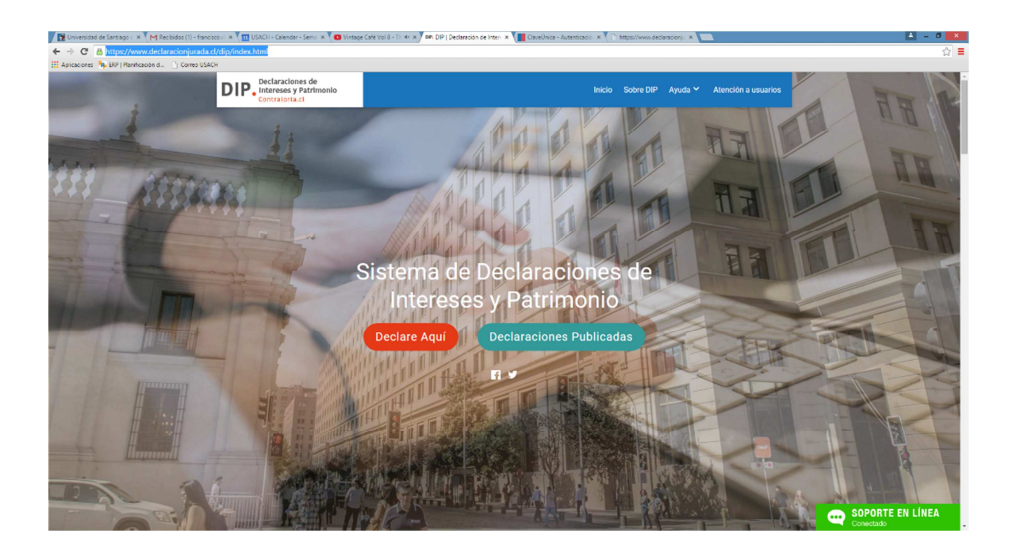

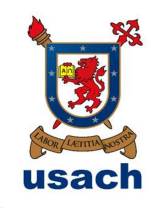

Acto seguido deberá ingresar su RUN y su clave: Recuerde incluir las mayúsculas y los números de su clave.

| cens 🦠 UV (Mantcadon d. 🗋 Correo USACH |                                                             |  |
|----------------------------------------|-------------------------------------------------------------|--|
|                                        | 🕲 claveúnica                                                |  |
|                                        | Contratoria General de la Republica requiere autoriticación |  |
|                                        | RUN [E]: 12345678-9<br>Contraseña                           |  |
|                                        | Lottestar Avan<br>Lottestar Avan                            |  |
|                                        |                                                             |  |
|                                        |                                                             |  |
|                                        |                                                             |  |
|                                        |                                                             |  |

4. Si es la primera vez o está actualizando información deberá hacer clic en "Registrar Nueva Declaración". Si tiene pendiente completar el formulario deberá hacer clic en la opción "Continuar con declaración pendiente".

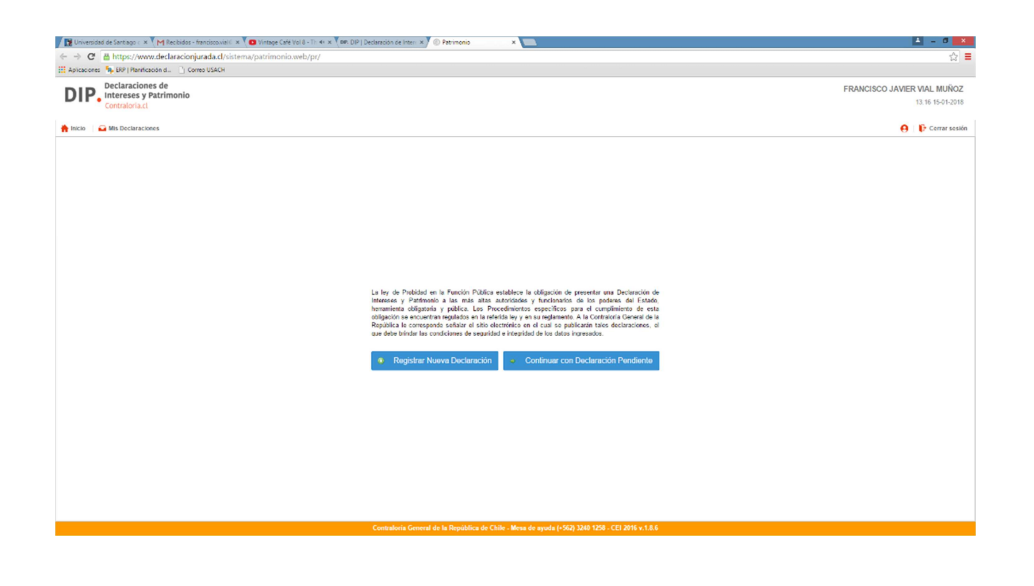

Departamento de Recursos Humanos y Unidad de Transparencia Usach

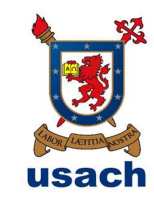

- 5. Lo primero que deberá contemplar será los "Datos de la Declaración":
  - a. Tipo:
    - Primera declaración (por asunción de cargo)

Esta opción es para aquellas personas que realizan por primera vez una declaración, o para quienes asumen un cargo de jefatura.

- Actualización periódica (marzo)

Esta opción es para todos aquellos que ya han realizado su declaración y que debe ser actualizada en marzo de cada año.

- Por cese de funciones

Esta opción cuando la persona cesa en una jefatura. Después de finalizada su jefatura tiene el plazo de un mes para realizarla.

 Rectificación por requerimiento del órgano fiscalizador

Esta opción es cuando la Contraloría General de la República lo exija.

 Presentación a requerimiento del órgano fiscalizador

Esta opción es cuando la Contraloría General de la República lo exija.

- Actualización voluntaria
- Esta opción se utiliza para cuando una persona que realizó su declaración voluntaria actualiza su información.
- Declaración voluntaria

Esta opción se utiliza para cuando una persona que no está obligada por ley a realizar su declaración la presenta de manera voluntaria.

- b. Lugar donde se realiza declaración:
  - Chile
  - Extranjero
- c. Región

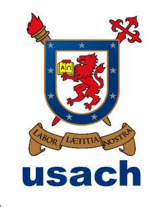

d. Comuna

Después de ingresar su comuna deberá hacer clic en el botón celeste que está en la parte inferior derecha de su pantalla que dice: "Siguiente/guardar"

| the second second second second second second second second second second second second second second second se                                                                                                    | na lantina alla untu lant                                                                                                    |       |       |                                                                                                    | 8.4.1                                                                                  |
|----------------------------------------------------------------------------------------------------|----------------------------------------------------------------------------------------------------|-------|-------|----------------------------------------------------------------------------------------------------|----------------------------------------------------------------------------------------|
| icaciones h ERP I Planificación d Correo USACH                                                                                                    | na/patimonic.web/pr/                                                                                                    |       |       |                                                                                                    | 114                                                                                    |
| Declaraciones de                                                                                                    |                                                                                                    |       |       | EPANCISCO JAMER                                                                                                    |                                                                                        |
| P. Intereses y Patrimonio                                                                                                    |                                                                                                    |       |       | PROTOTO OTTER                                                                                                    | 12:03 17:01-2018                                                                       |
| Concaronact                                                                                                    |                                                                                                    |       |       |                                                                                                    |                                                                                        |
| io 🥁 Mis Declaraciones                                                                                                    |                                                                                                    |       |       | θ                                                                                                    | 🕞 Cerrar sesión                                                                        |
| ración de Intereses y Patrimonio                                                                                                    | Registro de Nueva Declaración                                                                                                    |       |       | 🕹 Ayuda 🕐 Ca                                                                                                    | mpo obligatori                                                                         |
| de la Declaración                                                                                                    | > Datos de la Declaración                                                                                                    |       |       |                                                                                                    |                                                                                        |
| Personales                                                                                                    | > Tipo (*): ACTUALIZACION VOLUNTARIA                                                                                                    |       |       |                                                                                                    | ~ \varTheta                                                                            |
| de la Entidad                                                                                                    | Lugar donde se realiza (*):                                                                                                    |       |       |                                                                                                    |                                                                                        |
| nas Tutela o Curatela, Patria Potestad                                                                                                    | > Design of the Instrument of Statistics                                                                                                    |       |       |                                                                                                    | × 0                                                                                    |
| lades y Patrimonio de FRANCISCO JAVIER VIA                                                                                                    | Comuna (1): LA CISTERNA                                                                                                    |       |       |                                                                                                    | ~ @                                                                                    |
| 199                                                                                                    | 3                                                                                                    |       |       |                                                                                                    | -                                                                                      |
|                                                                                                    |                                                                                                    |       |       |                                                                                                    |                                                                                        |
|                                                                                                    |                                                                                                    |       |       |                                                                                                    |                                                                                        |
|                                                                                                    |                                                                                                    |       |       |                                                                                                    |                                                                                        |
|                                                                                                    |                                                                                                    |       |       |                                                                                                    |                                                                                        |
|                                                                                                    |                                                                                                    |       |       |                                                                                                    |                                                                                        |
|                                                                                                    |                                                                                                    |       |       |                                                                                                    |                                                                                        |
|                                                                                                    |                                                                                                    |       |       |                                                                                                    |                                                                                        |
|                                                                                                    |                                                                                                    |       |       |                                                                                                    |                                                                                        |
|                                                                                                    |                                                                                                    |       |       |                                                                                                    |                                                                                        |
|                                                                                                    |                                                                                                    |       |       |                                                                                                    |                                                                                        |
|                                                                                                    |                                                                                                    |       |       |                                                                                                    |                                                                                        |
|                                                                                                    |                                                                                                    |       |       |                                                                                                    |                                                                                        |
|                                                                                                    |                                                                                                    |       |       |                                                                                                    |                                                                                        |
|                                                                                                    |                                                                                                    |       |       |                                                                                                    |                                                                                        |
|                                                                                                    |                                                                                                    |       |       |                                                                                                    |                                                                                        |
|                                                                                                    |                                                                                                    |       |       |                                                                                                    |                                                                                        |
| 6. Poster                                                                                                    | iormente accederá                                                                                                    | a los | datos | personales,                                                                                                    | los                                                                                    |
| 6. Poster<br>cuales                                                                                                    | iormente accederá<br>deberá verificar.                                                                                                    | a los | datos | personales,                                                                                                    | los                                                                                    |
| 6. Poster<br>cuales                                                                                                    | riormente accederá<br>deberá verificar.                                                                                                    | a los | datos | personales,                                                                                                    | los                                                                                    |
| 6. Poster<br>cuales                                                                                                    | riormente accederá<br>a deberá verificar.                                                                                                    | a los | datos | personales,                                                                                                    | Ios<br>Y ☆ =<br>NAL MUÑOZ                                                              |
| 6. Poster<br>cuales                                                                                                    | riormente accederá<br>a deberá verificar.                                                                                                    | a los | datos |                                                                                                    | IOS<br>¥ ☆ =<br>TAL MUÑOZ<br>EG4 17-0-2018                                             |
| 6. Poster<br>cuales                                                                                                    | riormente accederá<br>deberá verificar.                                                                                                    | a los | datos | personales,                                                                                                    | los                                                                                    |
| 6. Poster<br>cuales                                                                                                    | riormente accederá<br>a deberá verificar.                                                                                                    | a los | datos | personales,<br>reaction of the second second se | IOS<br>¥☆<br>ampo obligatoro                                                           |
| 6. Poster<br>cuales                                                                                                    | ciormente accederá<br>a deberá verificar.                                                                                                    | a los | datos |                                                                                                    | LOS<br>Y & I<br>V AL MUÑOZ<br>LAL MUÑOZ<br>LAL T/O1-2016                               |
| 6. Poster<br>cuales                                                                                                    | biormente accederá deberá verificar.  Cost Personas  Cost Personas  Cost Persona | a los | datos |                                                                                                    | los<br>भ के बा<br>अत्र MUROZ<br>64 प्र के उनके<br>ि Cerrar section<br>ampo etalgatorio |
| b. Posses     constraints     constraints |                                                                                                    | a los | datos |                                                                                                    | los<br>भुद्धे<br>Tal MUROZ<br>Ext 17-01-2018<br>P Cerrar session<br>ampo obligatorio   |
| 6. Posses     cuales     cuales     cuales     constants     constants     consta | Construction accederá a deberá verificar.  Construction accederá a deberá verificar.  Construction accederá a deberá a deberá a  | a los | datos | personales,                                                                                                    | LOS<br>¥ ☆ =<br>tal. MUROZ<br>£04 17/01-2018<br>Cenzy seale<br>ampo etalgatore<br>~ @  |

Departamento de Recursos Humanos y Unidad de Transparencia Usach

(\*): Número (\*): (\*)
7009 DP/LOC/8X/8D

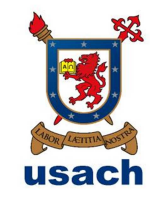

- RUN
- Nombres
- Apellido Paterno
- Apellido Materno
- Profesión u oficio
- Lugar donde reside (Chile o el extranjero)
- Región
- Comuna
- Domicilio Particular (Este es un dato reservado)
- Estado civil
- Régimen matrimonial (casado(a), conviviente civil, divorciado(a), separado(a) judicialmente, soltero, viudo(a)).

En caso de indicar la opción casado, deberá especificar:

- a) Régimen patrimonial:
  - Participación en los gananciales
  - Separación total de bienes
  - Sociedad conyugal
- b) Datos del / la Cónyuge o Conviviente Civil
- RUN
- Nombres
- Apellido Paterno
- Apellido materno

## DECLARA BIENES DEL CÓNYUGE O CONVIVIENTE CIVIL

Siempre deben declararse los bienes del cónyuge casado bajo el régimen patrimonial de sociedad conyugal o conviviente civil ha pactado en comunidad de bienes, con exclusión de los bienes del cónyuge, administrados por el de conformidad con los artículos 150, 166 y 167 del Código Civil.

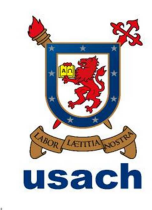

Si la opción seleccionada corresponde a "SI", en los próximos pasos se habilitará una pestaña para que pueda declarar los bienes del cónyuge o conviviente civil

Luego de completar estos datos deberá hacer clic en el botón celeste que está en la parte inferior derecha de su pantalla que dice: "Siguiente/guardar"

7. Posteriormente accederá a los Datos de la Entidad, los cuales deberá verificar.

| 🔰 🚼 Universidad de Santiago c 🗙 🐧 M Recibidos (8) - francisco.vi 🗙 🐧 💷. DIP | Dedaración de Interi × 🕐 Patrimonio 🛛 ×                                                                                                    | i - 0 ×                                         |
|-----------------------------------------------------------------------------|----------------------------------------------------------------------------------------------------|-------------------------------------------------|
|                                                                             | imonio.web/pr/                                                                                                    | ☆ =                                             |
| 👯 Aplicaciones 🐐 ERP   Planificación d 🗋 Correo USACH                       |                                                                                                    |                                                 |
| DIP. Declaraciones de<br>Intereses y Patrimonio<br>Contraloria.cl           |                                                                                                    | FRANCISCO JAVIER VIAL MUÑOZ<br>15:11 17-01-2018 |
| 🛉 Inicio 🔰 🖬 Mis Declaraciones                                              |                                                                                                    | 🤤 👔 Cerrar sesión                               |
| Declaración de Intereses y Patrimonio                                       | Datos de la Entidad                                                                                                    | 😟 Ayuda (*) Campo obligatorio                   |
| Datos de la Declaración >                                                   | Servicio / Entidad (1): UNIVERSIDAD DE SANTIAGO DE CHILE                                                                                                    | ~ 0                                             |
| Datos Personales >                                                          | Cargo o Función (*): PROFESIONAL                                                                                                    | ~ <del>Q</del>                                  |
| Datos de la Entidad >                                                       | Tipo Sojeto Obligado (*) 10. DIRECTIVOS, PROFESIONALES Y TÉCNICOS QUE SE DESEMPEÑEN HASTA EL TERCER NIVEL JERÁRQUICO O SU EQUIVALENTE                                                                                                    | ~ 0                                             |
| Personas Tutela o Curatela, Patria Potestad >                               | Grado o Renta Mensual                                                                                                    |                                                 |
|                                                                             | Seleccione Grado o Renta Mensual                                                                                                    |                                                 |
| Actividades y Patrimonio de FRANCISCO JAVIER VIAL                           | @ Grado Centa Mensual (cuando no tenga grado)                                                                                                    |                                                 |
|                                                                             | Grada (1): A                                                                                                    | × 9                                             |
|                                                                             |                                                                                                    | -                                               |
|                                                                             |                                                                                                    | ~ 0                                             |
|                                                                             |                                                                                                    |                                                 |
|                                                                             | 5                                                                                                    |                                                 |
|                                                                             | Pecha de Asuncion en el cargo () - 102011/2012                                                                                                    |                                                 |
|                                                                             | Lugar de desempeño (*):   Chile C Extranjero                                                                                                    |                                                 |
|                                                                             |                                                                                                    |                                                 |
|                                                                             | Region de desempend (): METROPOLITARE DE SANTIAGO                                                                                                    |                                                 |
|                                                                             |                                                                                                    |                                                 |
|                                                                             | Jefali de Senicio                                                                                                    |                                                 |
|                                                                             | ¿Es Ud. el Jetela de Servicio o alguno de los sujetos señalados en el inciso 3º del artículo 7º de la ley № 20.880?                                                                                                    |                                                 |
|                                                                             | ⊖ Si⊛ No                                                                                                    |                                                 |
|                                                                             | En reace de teatró, dele declaren privieres por consuspisitade de toda la línea encita y en la línea colatenal en segundo grado por<br>consuspisitade de la consultar functiona.<br>1. Tatandandas, funcionadas, puedens, Najes, reintes, listenadas, tatanavienas, elezarose<br>6. Heremanos, colabado y subgritos |                                                 |
|                                                                             |                                                                                                    |                                                 |
|                                                                             |                                                                                                    | 📓 Siguiente / Guardar                           |
|                                                                             | Contraloria General de la República de Chile - Mesa de ayuda (+562) 3240 1258 - CEI 2016 v.1.8.6                                                                                                    |                                                 |

- Servicio/Entidad

Acá debe colocar la institución Universidad de Santiago de Chile

- Cargo o función

Aquí se debe buscar la alternativa que represente su función en la institución.

Por defecto debiera mostrarle el cargo que usted tiene vigente en la Universidad.

- Tipo de sujeto obligado

(En este punto es donde se registra la mayor cantidad de errores en las declaraciones)

8

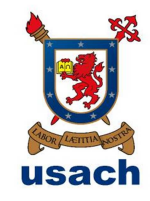

Aquí se debe buscar la alternativa que represente su cargo o desempeño en la institución.

Las opciones a utilizar por los funcionarios de la Universidad son:

- a) Titular o Contrata: Opción 10. Directivos, Profesionales y Técnicos que se desempeñan hasta el tercer nivel jerárquico o su equivalente.
- b) Honorarios: Opción 11. Honorarios con remuneración igual o superior al promedio mensual de un funcionario que se desempeñe en el tercer nivel jerárquico.
- c) Rector o Miembro de la Junta Directiva: Opción 12

Estas son las únicas alternativas que puede colocar en el formulario, si selecciona otra opción su declaración podría ser de conocimiento público.

#### - Seleccione el grado o renta mensual

Si elige grado saldrá una celda para ingresar el número del grado Usach. Si coloca Renta mensual aparecerá una celda donde deberá indicar monto en número y tipo de moneda (pesos).

#### - Fecha de asunción del cargo

Acá se debe colocar la fecha exacta de la asunción del último cargo, y no la fecha de ingreso a la institución. Es decir, si el 8 de enero de 2018 asumí como Director, entonces esa es mi fecha se asunción de cargo.

Se debe considerar el cargo de titular y no la función que está realizando.

- Lugar de desempeño

Acá se debe colocar si mi labor la realizo en Chile o en el extranjero.

- Región de desempeño

Ejemplo: Región Metropolitana

- Comuna de desempeño

Departamento de Recursos Humanos y Unidad de Transparencia Usach

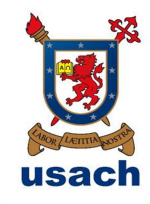

Acá se debe colocar la comuna donde me desempeño laboralmente, por lo tanto en la mayoría de los casos debe señalar que es en Estación Central.

- Sólo si es jefe de servicio

¿Es Ud. el Jefe/a de Servicio o alguno de los sujetos señalados en el inciso 3° del artículo 7° de la ley N° 20.880?

Si responde que sí, entonces debe declarar parientes por consanguinidad en toda la línea recta y en la línea colateral en segundo grado por consanguinidad como por afinidad que se encuentren vivos.

i. Tatarabuelos, bisabuelos, abuelos, padres, hijos, nietos, bisnietos, tataranietos, choznos

ii. Hermanos, cuñados y suegros.

Luego de completar estos datos deberá hacer clic en el botón celeste que está en la parte inferior derecha de su pantalla que dice: "Siguiente/guardar"

8. Personas Tutela o Curatela, Patria o Potestad

En este ítem se debe declarar si tiene hijos sujetos a Patria potestad, tutela o curatela que tengan bienes que deban declararse.

La Tutela se constituye sobre menores e incapacitados en los casos de incapacidad grave.

La Curatela, mucho menos frecuente, se sujetan los menores que ya están emancipados y no tienen padres.

La Patria Potestad es el conjunto de derechos y obligaciones que la ley otorga a los padres sobre la persona y bienes de sus hijos no emancipados.

Si es así deberá pinchar "Agregar" y deberá señalar RUN, Tipo de relación, Nombre y Apellidos

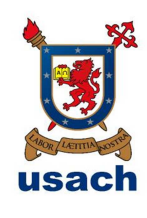

| C A ttps://www.declaracionjurada.cl/sistema/pa                    | atrimonio.web/pr/                   |                           |                                                   |                                                    | ☆ ■                                             |
|-------------------------------------------------------------------|-------------------------------------|---------------------------|---------------------------------------------------|----------------------------------------------------|-------------------------------------------------|
| DIP. Declaraciones de<br>Intereses y Patrimonio<br>Contraloria.cl |                                     |                           |                                                   |                                                    | FRANCISCO JAVIER VIAL MUÑOZ<br>16.09 17.01.2018 |
| 🛉 Inicio 🛛 🔒 Mis Declaraciones                                    |                                     |                           |                                                   |                                                    | 😝   🌔 Cerrar sesión                             |
| Declaración de Intereses y Patrimonio                             | Datos Personas Sujetas a Tutela o C | Curatela, Patria Potestad |                                                   |                                                    | 🖗 Ayuda (*) Campo obligatori:                   |
| Datos de la Declaración >                                         |                                     | ¿Tiene hijos sujetos      | a patria potestad o personas sometidas a tutela o | o curatela que tengan bienes que deban declararse? |                                                 |
| Datos Personales >                                                |                                     |                           | ⊖ S(® N                                           | lo l                                               |                                                 |
| Datos de la Entidad >                                             |                                     |                           | 0                                                 |                                                    |                                                 |
| Personas Tulela o Curalela, Palria Polestad >                     |                                     |                           |                                                   |                                                    |                                                 |
|                                                                   |                                     |                           |                                                   |                                                    |                                                 |
| Actividades y Patrimonio de FRANCISCO JAVIER VIAL                 |                                     |                           |                                                   |                                                    |                                                 |
|                                                                   |                                     |                           |                                                   |                                                    |                                                 |
|                                                                   |                                     |                           | No existen registros para                         | mostrar                                            |                                                 |
|                                                                   |                                     |                           |                                                   |                                                    |                                                 |
|                                                                   |                                     |                           |                                                   |                                                    |                                                 |
|                                                                   |                                     |                           |                                                   |                                                    |                                                 |
|                                                                   |                                     |                           |                                                   |                                                    |                                                 |
|                                                                   |                                     |                           |                                                   |                                                    |                                                 |
|                                                                   |                                     |                           |                                                   |                                                    |                                                 |
|                                                                   |                                     |                           |                                                   |                                                    |                                                 |
|                                                                   |                                     |                           |                                                   |                                                    |                                                 |
|                                                                   |                                     |                           |                                                   |                                                    |                                                 |
|                                                                   |                                     |                           |                                                   |                                                    |                                                 |
|                                                                   |                                     |                           |                                                   |                                                    |                                                 |
|                                                                   |                                     |                           |                                                   |                                                    |                                                 |
|                                                                   |                                     |                           |                                                   |                                                    |                                                 |
|                                                                   |                                     |                           |                                                   |                                                    |                                                 |
|                                                                   |                                     |                           |                                                   |                                                    |                                                 |
|                                                                   |                                     |                           |                                                   |                                                    |                                                 |
|                                                                   |                                     |                           |                                                   |                                                    | Siquiente / Guardar                             |

Luego de completar estos datos deberá hacer clic en el botón celeste que está en la parte inferior derecha de su pantalla que dice: "Siguiente/guardar"

- 9. Actividades profesionales, laborales, económicas, gremiales o de beneficencia, sean o no remuneradas, que realice o en que participe.
  - Lugar Actividades en que haya participado en los últimos 12 meses.

Para agregar las actividades debe hacer clic en el botón "Declarar" y se desprenderá un recuadro donde debe colocar:

- a) Tipo de actividad
- b) Rubro, área o tipo de actividad
- c) Descripción de la actividad
- d) Naturaleza del vínculo (Solo aplica para actividades gremiales o de beneficencia)
- e) Objeto de la entidad (Solo aplica para actividades gremiales o de beneficencia)
- f) Considera esta información sensible según la Ley 19.628?

Si su opción es "Sí" tiene la opción de que esta información no sea publicada.

Departamento de Recursos Humanos y Unidad de Transparencia Usach

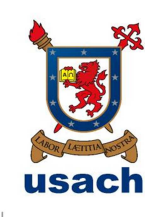

| <ul> <li>          C           <u>Approximation of the second second</u></li></ul> | patrimonio.web/pr/                    |                                                                                       |                                            |                      |        | <u></u>                                        |
|----------------------------------------------------------------------------------------------------|---------------------------------------|---------------------------------------------------------------------------------------|--------------------------------------------|----------------------|--------|------------------------------------------------|
| DIP. Declaraciones de<br>Intereses y Patrimonio<br>Contratoriaci                                                                                                    |                                       |                                                                                       |                                            |                      | P      | RANCISCO JAVIER VIAL MUÑOZ<br>16.24 17-01-2918 |
| Incio 🖬 Mis Declaraciones                                                                                                    |                                       |                                                                                       |                                            |                      |        | 😝   🗗 Cerrar sess                              |
| eclaración de Intereses y Patrimonio                                                                                                    | Declarante: FRANCISCO JAV             | IER VIAL MUÑOZ                                                                        |                                            |                      | 📌 Deda |                                                |
| itos de la Declaración >                                                                                                    | Actividades profesionales, lab        | orales, económicas, gremiales o de benel                                              | licencia, sean o no remuneradas, que reali | e o en que participe |        |                                                |
| atos de la Entidad >                                                                                                    |                                       | n los útimos 12 meses                                                                 |                                            |                      |        |                                                |
| ersonas Tutela o Curatela, Patria Potestad                                                                                                    |                                       |                                                                                       | (i) Tiene 🔿 No 1                           | Dene                 |        |                                                |
|                                                                                                    | 📆 Declarer   💭 Editer   💟             | Declaración de Intereses y Patrimonio                                                 | Ayuda (*) Campo obligatori                 |                      |        |                                                |
|                                                                                                    | Tipo de Activided                     | Actividades en que haya participade en los último                                     | is 12 meses                                |                      |        |                                                |
|                                                                                                    |                                       | Tipo de Actividad (*) :                                                               | TIPO DE ACTIVIDAD 🔷 🥹                      |                      |        |                                                |
|                                                                                                    |                                       | Rubro, Área o Tipo de Actividad (*):                                                  | RUBRO, ÅREA O TIPO DE ACTIVIDA 👻 😥         |                      |        |                                                |
|                                                                                                    |                                       | Descripción de la Actividad (*) :                                                     | DESCRIPCIÓN DE LA ACTIVIDAD                |                      |        |                                                |
| niculos ben woese                                                                                                    |                                       |                                                                                       |                                            |                      |        |                                                |
| municades sociedades Empresas                                                                                                    | Actividades que realiza o en que part | Naturaleza del vinculo (*):                                                           | NATURALEZA DEL VÍNCULO                     |                      |        |                                                |
|                                                                                                    |                                       | (Apice solo para actividades premaies o de benefoence<br>Obligio de la Elimitad de la |                                            | ba.                  |        |                                                |
|                                                                                                    |                                       | (Apice aclo para activitadas premaias o de beneficence                                | OBJETO DE LA ENTIDAD                       |                      |        |                                                |
| ra Fuente de Conflicto de Interês (declaración voluntaria) >                                                                                                    |                                       | Considera esta información dato                                                       | 🔿 SI 🔿 No 😌                                |                      |        |                                                |
| ros Rienes (declaración voluntaria)                                                                                                    |                                       | Serolder Contorne a la Ley 15 020 ()                                                  |                                            |                      |        |                                                |
| streadentes Adicionales (texto libre voluntario)                                                                                                    |                                       |                                                                                       | 🚆 Guardar 🛛 😫 Cancelar                     | 1                    |        |                                                |
|                                                                                                    |                                       |                                                                                       |                                            |                      |        |                                                |
| infirmación de Datos >                                                                                                    |                                       |                                                                                       |                                            |                      |        |                                                |
|                                                                                                    |                                       |                                                                                       |                                            |                      |        |                                                |
|                                                                                                    |                                       |                                                                                       |                                            |                      |        |                                                |
|                                                                                                    |                                       |                                                                                       |                                            |                      |        |                                                |
|                                                                                                    |                                       |                                                                                       |                                            |                      |        |                                                |
|                                                                                                    |                                       |                                                                                       |                                            |                      |        |                                                |
|                                                                                                    |                                       |                                                                                       |                                            |                      |        |                                                |

Luego de completar los datos del recuadro deberá hacer clic en el botón celeste que dice "guardar" y volverá a la página de Actividades.

- Actividades que realiza o en que participa a la fecha de la Declaración

Acá deberá señalar si "Tiene" o "No tiene"

Si marca la opción "Tiene" entonces deberá hacer clic en el botón "Declarar" y deberá indicar:

- a) Tipo de actividad (beneficencia, económica, gremial, laboral, organización sin fines de lucro o profesional)
- b) Rubro, área o tipo de actividad
- c) Naturaleza del vínculo (Solo aplica para actividades gremiales o de beneficencia)
- d) Objeto de la entidad (Solo aplica para actividades gremiales o de beneficencia)
- e) Fecha de inicio
- f) Clasificación (Remunerada o no remunerada)
- g) Nombre o Razón Social del Beneficiario
- h) RUN o RUT del beneficiario
- i) Considera esta información dato sensible?

Si su opción es "Sí" tiene la opción de que esta información no sea publicada.

Departamento de Recursos Humanos y Unidad de Transparencia Usach

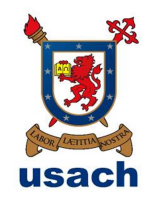

| P. Declaraciones de<br>Intereses y Patrimonio            |                           |                                                                                           |                                    |    |        |                                                |
|----------------------------------------------------------|---------------------------|-------------------------------------------------------------------------------------------|------------------------------------|----|--------|------------------------------------------------|
|                                                          |                           |                                                                                           |                                    |    |        | RANCISCO JAVIER VIAL MUÑOZ<br>17.05 17-01-2018 |
| Mis Declaraciones                                        |                           |                                                                                           |                                    |    |        | 🤤 🌓 Cerrar sesió                               |
|                                                          | Declarante: FRANCISCO JAV | IER VIAL MUNOZ                                                                            |                                    |    | 🔊 Deda |                                                |
| e la Declaración >                                       |                           |                                                                                           |                                    |    |        |                                                |
| ersonales >                                              |                           |                                                                                           |                                    |    |        |                                                |
| e la Entidad >                                           |                           | Declaración de Intereses y Patrimonio                                                     | Avuda (*) Campo obligatori         |    |        |                                                |
| is Tutela o Curatela, Patria Potestad 3                  |                           | - Actividades que realiza o en que participa a la fec                                     | ha de la Declaración               |    |        |                                                |
|                                                          |                           | Tipo de Actividad (*) :                                                                   | TIPO DE ACTIVIDAD 🗸 😣              |    |        |                                                |
|                                                          | Tipo de Activided         | Rubro, Área o Tipo de Actividad (*)                                                       | RUBRO, AREA O TIPO DE ACTIVIDA V 😵 |    |        |                                                |
|                                                          | LABORAL                   | Nataraleza del vinculo (*) :                                                              | NATURALEZA DEL VÍNCULO             |    |        |                                                |
|                                                          |                           | (Aplica solo para actividades grentales o de beneficencial<br>Obliga de la Castidad (7) : |                                    |    |        |                                                |
|                                                          |                           | (Aplite solo para articitades graniales o de beneficencia                                 | OBJETO DE LA ENTIDAD               |    |        |                                                |
| is Bien Mueble                                           |                           | Fecha de Início (*) :                                                                     | FECHA DE INICIO                    |    |        |                                                |
|                                                          |                           | Clasificación (*):                                                                        | CLASIFICACIÓN V 😣                  |    |        |                                                |
| o Instrumentos Transable                                 |                           | Nombre o razón social del Beneficiario (*):                                               | NOMBRE O RAZÓN SOCIAL DEL BENEJ 😵  | 04 |        |                                                |
| as Administración de Valores 5                           |                           | R.U.N. o R.U.T. del Beneficiario (*):                                                     | O RUN. O RUT.                      |    |        |                                                |
| >                                                        |                           |                                                                                           | R.U.N. O.R.U.T. DEL BENEFICIARIO   |    |        |                                                |
| ente de Conflicto de Interes (declaración voluntaria) -> |                           | Considera esta información dato<br>sensible confermo a la Loy 19.628 (*):                 | O S≅ O No 😣                        |    |        |                                                |
| enes (declaración voluntaria)                            |                           |                                                                                           |                                    |    |        |                                                |
|                                                          |                           |                                                                                           | 📰 Guardar 🖸 Cancelar               |    |        |                                                |
| ación de Datos 🔹                                         |                           |                                                                                           |                                    |    |        |                                                |
|                                                          |                           |                                                                                           |                                    |    |        |                                                |
|                                                          |                           |                                                                                           |                                    |    |        |                                                |
|                                                          |                           |                                                                                           |                                    |    |        |                                                |
|                                                          |                           |                                                                                           |                                    |    |        |                                                |
|                                                          |                           |                                                                                           |                                    |    |        | 📱 Sigulente / Guarda                           |

Posteriormente deberá hacer clic en el botón celeste "Guardar" y volverá a la página Actividades.

| 😭 Universidad de Santiago ( 🗙 🕻 😭 Organigrama Interactivo ( 🗙 🏹 M I                                                               | Recibidos (8) - francisco.v. 🛪 🔻 💵 D                        | IP   Declaración de Inter 🗙 🗸 💿 | Patrimonio         | ×                                |                             |                                  | 🛋 - 0 💌                                        |  |
|----------------------------------------------------------------------------------------------------|-------------------------------------------------------------|---------------------------------|--------------------|----------------------------------|-----------------------------|----------------------------------|------------------------------------------------|--|
| ⊢ → C ≧ https://www.declaracionjurada.cl/sistema/p                                                                                | atrimonio.web/pr/                                           |                                 |                    |                                  |                             |                                  | 부승 =                                           |  |
| Apicaciones 🦌 BRP   Planificación d 🗋 Correo USACH                                                                                |                                                             |                                 |                    |                                  |                             |                                  |                                                |  |
| DIP. Declaraciones de<br>Intereses y Patrimonio<br>Contraloria.cl                                                                 |                                                             |                                 |                    |                                  |                             | F                                | RANCISCO JAVIER VIAL MUÑOZ<br>17.06 17-01-2018 |  |
| hincio 🛛 🚘 Mis Declaraciones                                                                                                    |                                                             |                                 |                    |                                  |                             |                                  | 🤤 🛛 🗗 Cerrar sesión                            |  |
| Declaración de Intereses y Patrimonio                                                                                             | Declarante: FRANCISCO                                       | JAVIER VIAL MUNOZ               |                    |                                  |                             | 🔊 Declar                         | ación Cónyuge/Conviviente/Tuteta/Curateta      |  |
| Jatos de la Declaración >                                                                                                    | Actividades profesionale                                    | s, laborales, económicas,       | gremiales o de b   | neficencia, sean o no remunerada | is, que realice o en que pa | articipe                         |                                                |  |
| iatos Personales >                                                                                                    | Activitades en que hava partici                             | inado en las últimos 12 meses   | -                  |                                  |                             |                                  |                                                |  |
| Jatos de la Entidad                                                                                                    |                                                             | ,                               |                    | · Tere                           | O No Tierre                 |                                  |                                                |  |
| ersonas Tutela o Curatela, Patria Potestad                                                                                        | Declarar Declarar                                           | Elminar                         |                    |                                  |                             |                                  |                                                |  |
| ctividades y Patrimonio de FRANCISCO JAVIER VIAL                                                                                  | Tino de Artholded                                           | Dubro Área o Te                 | o de Articidad     | Naturalaria dal sineralo         | Objeto de la Britidad       | Dato Seculta conforma a la Lec 1 | Estada                                         |  |
| chatates >                                                                                                    | LABORAL                                                     | TECNICO ELEC                    | TRICISTA INDUS     |                                  |                             | Dato Sensible                    | completo                                       |  |
| thiculos Bien Mueble     omunidades Sociedades Empresas     abres o Instrumentos Transable     ordunter Administración de Malerer | Adations or motes are gar sarbages to body of a Declaraciae |                                 |                    |                                  |                             |                                  |                                                |  |
| testos Administración de Valores 3                                                                                                | Declarar 🛛 🐺 Editar                                         | 🕞 Elminar                       |                    |                                  |                             |                                  |                                                |  |
| tra Fuente de Conflicto de Interês (declaración voluntaria)                                                                       | Tipo de Actividad                                           | Rabro, Area o Tipo de A         | Naturaleza del vi  | nculo Objeto del vinculo         | Fecha Inicio                | Beneficiario Dato Sensible con   | forme Estado                                   |  |
| Xiros Dienes (declaración voluntaria)  whitecedentes Adicionales (texto libre, voluntario)                                        |                                                             |                                 |                    | No exis                          | ten registros               |                                  |                                                |  |
| confirmación de Datos                                                                                                    |                                                             |                                 |                    |                                  |                             |                                  |                                                |  |
|                                                                                                    |                                                             |                                 |                    |                                  |                             |                                  |                                                |  |
|                                                                                                    |                                                             |                                 |                    |                                  |                             |                                  | 📳 Sigulente / Guardar                          |  |
|                                                                                                    |                                                             |                                 | la República de Ch |                                  |                             |                                  |                                                |  |
| Aprueba presupuestpdf * 🕏 decreto reformulaciop., *                                                                               | Aprieba Presupuest-updf                                     |                                 |                    |                                  |                             |                                  | # Mostrac todas las descargas ×                |  |

Luego de completar estos datos deberá hacer clic en el botón celeste que está en la parte inferior derecha de su pantalla que dice: **"Siguiente/guardar"** 

10. Bienes inmuebles.

- Bienes inmuebles situados en Chile

Acá deberá señalar si "Tiene" o "No tiene"

Si marca la opción "Tiene" entonces deberá hacer clic en el botón "Declarar" donde se abrirá un recuadro y deberá indicar:

13

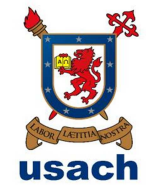

- a) Región (donde está ubicado el inmueble)
- b) Dirección (calle, número y departamento)
- c) Número de inscripción (del Registro de Bienes Raíces)
- d) Fojas
- e) Año
- f) Rol de Avalúo
- g) Conservador de Bienes (correspondiente a su ubicación)
- h) Avalúo Fiscal
- i) Fecha de Adquisición
- j) Clase de propiedad (Comunidad, copropiedad, fiduciaria, otra, plena propiedad o usufructo)
- k) Es su domicilio?

| De Universidad de santrago ( x / M Recolados (s) - Hanoscol/ x /  | en Dix I hecetacion de luce | A C PROVIDENCE                |                                    |                                  |                    |                 |                |           |                                      |
|-------------------------------------------------------------------|-----------------------------|-------------------------------|------------------------------------|----------------------------------|--------------------|-----------------|----------------|-----------|--------------------------------------|
|                                                                   | /patrimonio.web/pr/         |                               |                                    |                                  |                    |                 |                |           | ¥☆ ≣                                 |
| DIP. Declaraciones de<br>Intereses y Patrimonio<br>Contraderia di |                             |                               |                                    |                                  |                    |                 |                |           | AVIER VIAL MUÑOZ<br>(8.13 18-01-2018 |
| 🛉 Inicio 🛛 🖬 Mis Declaraciones                                    |                             |                               |                                    |                                  |                    |                 |                |           | 😝 👔 Derrar sesión                    |
|                                                                   | Declarante: FR              | ANCISCO JAVIER VIAL MUN       |                                    |                                  |                    |                 |                |           | mvivlenterTuteta/Curateta            |
|                                                                   |                             | Declaración de Intereses      | y Patrimonio                       |                                  | Avada 🗂 C          | moo eblicatoria |                |           |                                      |
| Datos Personales                                                  |                             | - Neo Iomustie fituario en Cr | ie.                                |                                  |                    |                 |                |           |                                      |
| Datos de la Entidad                                               | > Rien immeble St           | Dise transition Gran          |                                    |                                  |                    |                 |                |           |                                      |
|                                                                   |                             | Región (*)                    | REGIÓN                             |                                  |                    | × 8             |                |           |                                      |
| Actividades y Patrimonio de FRANCISCO JAVIER VIAL.                |                             |                               |                                    |                                  |                    | × 0             | Conservador de |           |                                      |
|                                                                   | > METROPOLITA               | Dirección:                    | Calle (*)                          | Número (*)                       | DP/LOG/8X8D        |                 | CONSERVADOR    | 1350-4698 | completo                             |
|                                                                   | 8                           | Oato reservado                | CALLE 🔮                            | NÚMERO                           | DP/LOC/BXBD        | -               |                |           |                                      |
|                                                                   | >                           | Número de Inscripción (*)     | NÚMERO DE INSCRIPCIÓN              | N                                |                    | 8               |                |           |                                      |
|                                                                   |                             | Feirs (*)                     | FOUR                               |                                  |                    |                 |                |           |                                      |
|                                                                   |                             | Date reserveds                |                                    |                                  |                    |                 |                |           |                                      |
|                                                                   | > Bion inmuoble Ste         | ado Año (*):                  | ANO                                |                                  |                    | 9               |                |           |                                      |
|                                                                   |                             | Nol de avallans (*)           | ROL DE AVALÚOS                     |                                  |                    | 8               |                |           |                                      |
|                                                                   |                             | Conservador de bienes (*)     | CONSERVADOR DE BIENE               | ES                               |                    | ~ <b>9</b>      |                |           |                                      |
| Ctra Fuente de Conflicto de Interés (declaración voluntaria)      |                             | Avable Fiscal (*)             | AVALÚO FISCAL                      |                                  |                    |                 |                |           |                                      |
| Otros Bienes (declaración voluntaria)                             |                             |                               | legrase númera antara, no se pamil | e el uso de puntos ni coma Ep. X | 22450              |                 |                |           |                                      |
| Antecedentes Adicionales (texto libre, voluntario)                |                             | Fecha de Adquisición (*)      | FECHA DE ADQUISICIÓN               |                                  |                    | 22 😔            |                |           |                                      |
|                                                                   |                             | Clase de Propiedad (*)        | CLASE DE PROPIEDAD                 |                                  |                    | ~ 9             |                |           |                                      |
|                                                                   |                             | ¿Es su domicilio? (*) :       | 💌 SI 🔿 No                          |                                  |                    |                 |                |           |                                      |
|                                                                   |                             |                               |                                    | E Guardar                        | v Cerrar 🔚 Quardar | Cancelar        |                |           |                                      |
|                                                                   |                             |                               |                                    | -                                |                    | -               |                |           |                                      |
|                                                                   |                             |                               |                                    |                                  |                    |                 |                |           |                                      |
|                                                                   |                             |                               |                                    |                                  |                    |                 |                |           |                                      |
|                                                                   |                             |                               |                                    |                                  |                    |                 |                |           |                                      |
|                                                                   |                             |                               |                                    |                                  |                    |                 |                |           |                                      |

Luego de completar los datos del recuadro deberá hacer clic en el botón celeste que dice "guardar y cerrar" y volverá a la página de Bienes Inmuebles.

- Bienes inmuebles situados en el extranjero

Acá deberá señalar si "Tiene" o "No tiene"

Si marca la opción "Tiene" entonces deberá hacer clic en el botón "Declarar" donde se abrirá un recuadro y deberá indicar:

a) País (donde está ubicado el inmueble)

Departamento de Recursos Humanos y Unidad de Transparencia Usach

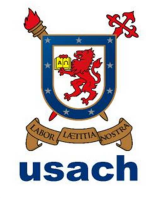

- b) Ciudad
- c) Dirección (calle, número y departamento)
- d) Valor corriente en plaza
- e) Tipo de moneda
- f) Fecha de Adquisición
- g) Forma de propiedad (comunidad, copropiedad, fiduciaria, nuda propiedad, otra, plena propiedad o usufructo)
- h) Es su domicilio?

| <ul> <li>         → C</li></ul>                                   | /patrimonio.web/pr/   |                              |                                      |                              |               |                |                      |          | ¥ ☆                                 |
|-------------------------------------------------------------------|-----------------------|------------------------------|--------------------------------------|------------------------------|---------------|----------------|----------------------|----------|-------------------------------------|
| DIP. Declaraciones de<br>Intereses y Patrimonio<br>Controloria.cl |                       |                              |                                      |                              |               |                |                      |          | VIER VIAL MUÑOZ<br>16.11 18-01-2018 |
| 🛉 Inicio 🛛 🚘 Mis Declaraciones                                    |                       |                              |                                      |                              |               |                |                      |          | 😝 🛛 🕼 Cerrar sesile                 |
|                                                                   | Declarante: FRAN      | ICISCO JAVIER VIAL MUN       |                                      |                              |               |                |                      | 1        | wintentell steta/Curateia           |
| tatos de la Declaración                                           |                       |                              |                                      |                              |               |                |                      |          |                                     |
| atos Personales                                                   | >                     |                              |                                      |                              |               |                |                      |          |                                     |
|                                                                   |                       |                              |                                      |                              |               |                |                      |          |                                     |
|                                                                   |                       |                              |                                      |                              |               |                |                      |          |                                     |
| ctividades y Patrimonio de FRANCISCO JAVIER VIAL                  |                       | Declaración de Intereses     | y Patrimonio                         |                              | 😣 Ayuda 🕐 Cam | on ebligatorio | Conservador de       |          |                                     |
|                                                                   | METROPOLITAN.         | Pala                         | SELECTIONE PAIS                      |                              |               | × @            | CONSERVADOR          | 13504698 | completo                            |
|                                                                   |                       | Ciudad (*) :                 | CIUDAD                               |                              |               | 9              |                      |          |                                     |
|                                                                   |                       | Dirección:                   | Calle (*)                            | Námaro (*) :                 | DP/LOC/BX8D   |                |                      |          |                                     |
|                                                                   |                       | Caro reservado               | CALLE 😣                              | NÚMERO                       | BP/LOC/BXBD   | 8              |                      |          |                                     |
|                                                                   |                       | Valor corriente en plaza (*) | VALOR CORRIENTE EN PL                | AZA                          |               |                |                      |          |                                     |
|                                                                   | Bion inmueble Situade |                              | ingrese número entero, no se permite | el uno de puntos ni corra Eg | 23456         |                |                      |          |                                     |
|                                                                   |                       | Tipo Moneda (*):             | TIPO MONELIA                         |                              |               | 100            |                      |          |                                     |
|                                                                   |                       | Ferra de Desieded (1)        | FECHA DE ADQUISICIÓN                 |                              |               |                |                      |          |                                     |
| ta Fuente de Conflicto de Interês (declaración voluntaria)        |                       | Es su demicilie?             |                                      |                              |               |                | Adquisición Forma de |          |                                     |
| tros Bienes (declaración voluntaria)                              |                       |                              | 0                                    |                              |               |                |                      |          |                                     |
| ntecedentes Adicionales (texto libre, voluntario)                 |                       |                              |                                      |                              | 🔛 Guardar 🚺   | Cancelar       |                      |          |                                     |
|                                                                   |                       |                              |                                      |                              |               |                |                      |          |                                     |
|                                                                   |                       |                              |                                      |                              |               |                |                      |          |                                     |
|                                                                   |                       |                              |                                      |                              |               |                |                      |          |                                     |
|                                                                   |                       |                              |                                      |                              |               |                |                      |          |                                     |
|                                                                   |                       |                              |                                      |                              |               |                |                      |          |                                     |
|                                                                   |                       |                              |                                      |                              |               |                |                      |          |                                     |
|                                                                   |                       |                              |                                      |                              |               |                |                      |          |                                     |
|                                                                   |                       |                              |                                      |                              |               |                |                      |          |                                     |

Luego de completar los datos del recuadro deberá hacer clic en el botón celeste que dice "**guardar**" y volverá a la página de Bienes Inmuebles.

Luego de completar estos datos deberá hacer clic en el botón celeste que está en la parte inferior derecha de su pantalla que dice: "Siguiente/guardar"

11. Derecho de Aprovechamiento de Aguas y Concesiones de que sea titular el declarante

Acá deberá señalar si "Tiene" o "No tiene"

Si marca la opción "Tiene" entonces deberá hacer clic en el botón "Declarar" donde se abrirá un recuadro y deberá indicar:

a) Número de Resolución

Departamento de Recursos Humanos y Unidad de Transparencia Usach

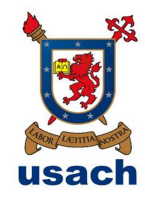

- b) Año de Resolución
- c) Entidad Emisora (nombre de la entidad que generó la resolución)
- d) Tipo de derecho (Consuntivo o no consuntivo)
- e) Naturaleza del agua (superficial o subterráneas)
- f) Nombre alveo o cauce (Si tiene)
- g) Rol del expediente
- h) Región

|                                                                   | /patrimonio.web/pr/ |                                     |                                   |                              |               | ¥☆                                           |
|-------------------------------------------------------------------|---------------------|-------------------------------------|-----------------------------------|------------------------------|---------------|----------------------------------------------|
| DIP. Declaraciones de<br>Intereses y Patrimonio<br>Contraloria.cl |                     |                                     |                                   |                              |               | ICISCO JAVIER VIAL MUÑOZ<br>16.44 18-01-2018 |
| 🛉 Inicio 🔰 🌄 Mis Declaraciones                                    |                     |                                     |                                   |                              |               | 😝 🛛 🕼 Corrar sestion                         |
| Declaración de Intereses y Patrimonio                             | Declarante: FRA     | NCISCO JAVIER VIAL MUNOZ            |                                   |                              | 🔊 Declaración | Conjuge/CommenterTuteta/Curateta             |
|                                                                   |                     |                                     |                                   |                              |               |                                              |
| atos Personales                                                   |                     |                                     |                                   |                              |               |                                              |
|                                                                   |                     |                                     |                                   | Tiene O No Tiene             |               |                                              |
|                                                                   |                     |                                     |                                   |                              |               |                                              |
|                                                                   |                     | Declaración de Intereses y Patrimo  | anio                              | G Avarta Ci Camoo ebicatorio |               |                                              |
|                                                                   |                     | Derecho de Aprovochamiento de Aguar | 5                                 |                              |               |                                              |
|                                                                   |                     | Número de resolución (*) :          | NÚMERO DE RESOLUCIÓN              | 0                            |               |                                              |
|                                                                   |                     | Año de Resolución (*):              | AÑO DE RESOLUCIÓN                 |                              |               |                                              |
|                                                                   |                     | Entidad Emisora (*):                | ENTIDAD EMISORA                   | ~ <del>9</del>               |               |                                              |
|                                                                   |                     | Tipo de derecho (*) :               | SELECCIONE TIPO DERECHO           | ~ <b>0</b>                   |               |                                              |
|                                                                   | Concesiones         | Naturalez a del Agua (*)            | NATURALEZA DEL AGUA               | × 0                          |               |                                              |
|                                                                   |                     | Nombre del Alveo o Cauce (Si tiene) | NOMBRE DEL ALVEO O CAUCE (SI TIER | (E) 😣                        |               |                                              |
|                                                                   |                     | Rel del Expediente (*) :            | ROL DEL EXPEDIENTE                | Û                            |               |                                              |
| ra Fuente de Conflicto de Interés (declaración voluntaria)        |                     | Región (*):                         | REGIÓN                            | ~ <del>9</del>               |               |                                              |
| iros Blenes (declaración voluntaria)                              |                     |                                     |                                   | Cancelar                     |               |                                              |
| ntecedentes Adicionales (texto libre, voluntario)                 |                     |                                     |                                   |                              |               |                                              |
|                                                                   |                     |                                     |                                   |                              |               |                                              |
|                                                                   |                     |                                     |                                   |                              |               |                                              |
|                                                                   |                     |                                     |                                   |                              |               |                                              |
|                                                                   |                     |                                     |                                   |                              |               |                                              |
|                                                                   |                     |                                     |                                   |                              |               |                                              |
|                                                                   |                     |                                     |                                   |                              |               |                                              |
|                                                                   |                     |                                     |                                   |                              |               |                                              |
|                                                                   |                     |                                     |                                   |                              |               | 📓 Siguiente / Guardar                        |
|                                                                   |                     |                                     |                                   |                              |               |                                              |

Luego de completar los datos del recuadro deberá hacer clic en el botón celeste que dice "guardar" y volverá a la página de Derecho de Aprovechamiento de Aguas y Concesiones de que sea titular el declarante

#### 12. Concesiones

Acá deberá señalar si "Tiene" o "No tiene"

Si marca la opción "Tiene" entonces deberá hacer clic en el botón "Declarar" donde se abrirá un recuadro y deberá indicar:

- a) Acto que la otorga (decreto o resolución)
- b) Número (del acto)
- c) Año
- d) Servicio emisor (nombre de la entidad que emitió el acto)
- e) Tipo (señalar a qué tipo corresponde la concesión señalada)

Departamento de Recursos Humanos y Unidad de Transparencia Usach

## f) N° de registro y año

| 🔡 Universidad de Santiago : 🛪 M Recibidos - francisco.vialii 🛪 🛛 🕬 | DIP   Declaración de Inter 🗙 🦉 🤅 | Patrimonio ×               | 1                                    |                             |     |              | L - 0 ■×                                     |
|--------------------------------------------------------------------|----------------------------------|----------------------------|--------------------------------------|-----------------------------|-----|--------------|----------------------------------------------|
| ← → C ≝ https://www.declaracionjurada.cl/sistema/j                 | patrimonio.web/pr/               |                            |                                      |                             |     |              | ¥ ☆                                          |
| DIP. Declaraciones de<br>Intereses y Patrimonio<br>Contraloraci    |                                  |                            |                                      |                             |     |              | NCISCO JAVIER VIAL MUÑOZ<br>16.54 18-01-2018 |
| 🛉 Inicio 🛛 🚘 Mis Declaraciones                                     |                                  |                            |                                      |                             |     |              | 😝 🛛 🌔 Cerrar sesile                          |
|                                                                    | Declarante: FRANCIS              | CO JAVIER VIAL MUNOZ       |                                      |                             |     | 📌 Declaració |                                              |
|                                                                    | Derecho de Aprovecha             | miento de Aguas y Concesio | nes de que sea títular el declarante |                             |     |              |                                              |
| Datos de la Entidad                                                | - Derecho de Agrovachamier       | fa de Agues                |                                      | Tere O No Ti                | 202 |              |                                              |
|                                                                    | Ta Declarar 📑 Fida               | ar 🔰 🖓 Filminar            |                                      |                             |     |              |                                              |
| Actividades y Patrimonio de FRANCISCO JAVIER VIAL                  |                                  |                            |                                      |                             |     |              |                                              |
|                                                                    |                                  | Declaración de Intere      | ses y Patrimonio                     | Ayuda (*) Campo obligatorio |     |              |                                              |
|                                                                    |                                  | Concesiones                |                                      |                             |     |              |                                              |
|                                                                    |                                  | Acto que la Otorga (*)     | SELECCIONE ACTO QUE LA OTORGA        | × 😣                         |     |              |                                              |
| Inticulos Bien Mueble                                              |                                  | Número (*):                | NÚMERO                               | 9                           |     |              |                                              |
| formunidades Sociedades Empresas                                   |                                  | Año (*) :                  | AÑO                                  | 0                           |     |              |                                              |
| tatores o Instrumentos Transable                                   |                                  | Servicio Emisor (*)        | SERVICIO EMISOR                      | ~ <del>Q</del>              |     |              |                                              |
| Contratos Administración de Valores 3                              |                                  | Tipo (*) :                 | TIPO                                 | ~ 0                         | 12  |              |                                              |
| tasivos >                                                          |                                  | In Nº Registro y año:      | Nº Registro 😧 Año                    | 8                           |     |              |                                              |
| tra Fuente de Conflicto de Interés (declaración voluntaria)        |                                  | N                          |                                      | Currenter Concernet         |     |              |                                              |
| tros Bienes (declaración voluntaria)                               |                                  |                            |                                      | No esisten segistere        |     |              |                                              |
| untecedentes Adicionales (texto libre, voluntario)                 |                                  |                            |                                      |                             |     |              |                                              |
|                                                                    |                                  |                            |                                      |                             |     |              |                                              |
|                                                                    |                                  |                            |                                      |                             |     |              |                                              |
|                                                                    |                                  |                            |                                      |                             |     |              |                                              |
|                                                                    |                                  |                            |                                      |                             |     |              |                                              |
|                                                                    |                                  |                            |                                      |                             |     |              |                                              |
|                                                                    |                                  |                            |                                      |                             |     |              |                                              |
|                                                                    |                                  |                            |                                      |                             |     |              |                                              |
|                                                                    |                                  |                            |                                      |                             |     |              | 📓 Siguente / Guardas                         |
|                                                                    |                                  |                            |                                      |                             |     |              |                                              |

Luego de completar los datos del recuadro deberá hacer clic en el botón celeste que dice "guardar" y volverá a la página de Derecho de Aprovechamiento de Aguas y Concesiones de que sea titular el declarante.

Luego de completar estos datos deberá hacer clic en el botón celeste que está en la parte inferior derecha de su pantalla que dice: "Siguiente/guardar"

- 13. Bienes muebles registrables, tales como vehículos motorizados, naves, aeronaves.
  - Vehículos motorizados (vehículos livianos y pesados)

Acá deberá señalar si "Tiene" o "No tiene"

Si marca la opción "Tiene" entonces deberá hacer clic en el botón "Declarar" donde se abrirá un recuadro y deberá indicar:

- a) Tipo: Liviano o pesado
- b) Tipo de vehículo (automóvil, camioneta, furgón, minibús, moto, motor home, station wagon, todo terreno).
- c) Marca

Departamento de Recursos Humanos y Unidad de Transparencia Usach

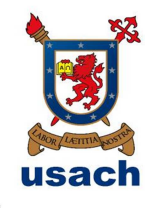

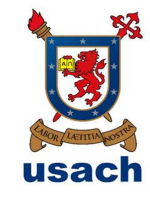

- d) Modelo
- e) Año de fabricación
- f) Placa patente
- g) Número de inscripción (es la patente más el número después del guion)
- h) Año de inscripción (año de adquisición del vehículo)
- i) Avalúo fiscal (tasación)
- j) Gravamen (embargo, ninguno, otro, prenda, prohibición de enajenar, titulo de mera tenencia)

| <ul> <li></li></ul>                                               | stema/patrimonio.web/pr/                |                                 |                                                                   |                |  |               | er 😒 🖒                                    |
|-------------------------------------------------------------------|-----------------------------------------|---------------------------------|-------------------------------------------------------------------|----------------|--|---------------|-------------------------------------------|
| Aplicaciones 🍬 BRP   Planificación de 📋 Comeo USACH               |                                         |                                 |                                                                   |                |  |               |                                           |
| DIP. Declaraciones de<br>Intereses y Patrimonio<br>Contraloria.cl |                                         |                                 |                                                                   |                |  | FRANC         | CISCO JAVIER VIAL MUÑO<br>15:15 22:01 201 |
| nicio 🔛 Mis Declaraciones                                         |                                         |                                 |                                                                   |                |  |               | 😝 🛛 🗗 Cerror sesi                         |
| eclaración de Intereses y Patrimonio                              | Declarante: FRANCISCO JAV               | IER VIAL MUÑOZ                  |                                                                   |                |  | 🥬 Declaración |                                           |
|                                                                   |                                         |                                 |                                                                   |                |  |               |                                           |
| itos Personales                                                   | Bienes muebles registrables,            |                                 |                                                                   |                |  |               |                                           |
|                                                                   | - Vehiculos Motorizados (Vehiculos Livi | Declaración de lateraces y      | Patrimonia 🛛 🕄 tura m C                                           |                |  |               |                                           |
|                                                                   |                                         | Declaración de intereses y      | · Alora () C                                                      | ampo ebigatono |  |               |                                           |
|                                                                   |                                         | Venicalos Motorizacos (Venicalo | c Liviando 6 Pecados)                                             |                |  |               |                                           |
| ctividades y Patrimonio de FRANCISCO JAVIER VIA                   |                                         | Tipo de vehícula (*)            | O Liviano O Pesado                                                |                |  |               |                                           |
|                                                                   | VEHICULO LIVIANO SUZU                   |                                 | TIPO DE VEHICULO                                                  | ~ <b>Đ</b>     |  |               | Completo                                  |
| enes inmuebles                                                    |                                         | Marca (*):                      | MARCA                                                             | × 0            |  |               |                                           |
|                                                                   |                                         | Modalo (*) :                    | MODELO                                                            | 8              |  |               |                                           |
|                                                                   |                                         | Año Fabricación (*):            | ANO FABRICACION                                                   | 0              |  |               |                                           |
|                                                                   |                                         | Placa Patente (*) :             | PLACA PATENTE                                                     |                |  |               |                                           |
|                                                                   | - Aeronaves                             | Data reservada                  |                                                                   |                |  |               |                                           |
|                                                                   |                                         | Numero de inscripción (*)       | NÚMERO DE INSCRIPCIÓN                                             | 8              |  |               |                                           |
|                                                                   |                                         | Año Inscripción (*):            | ANO INSCRIPCION                                                   | 8              |  |               |                                           |
|                                                                   | The Connect I former                    | Avalúo Fiscal (*):              | AVALUO FISCAL                                                     |                |  |               |                                           |
|                                                                   |                                         | 0                               | Ingrese número entero, no se permite el uso de puntos ni coma Ep- | 123499         |  |               |                                           |
|                                                                   |                                         | Gravamen (*):                   | SELECCIONE GROWMEN                                                |                |  |               |                                           |
|                                                                   |                                         |                                 |                                                                   |                |  |               |                                           |
|                                                                   |                                         |                                 | 🔚 Guardar                                                         | 😫 Cancelar     |  |               |                                           |
|                                                                   |                                         |                                 |                                                                   |                |  |               |                                           |
|                                                                   | Neves o Adefactos nevales               |                                 |                                                                   |                |  |               |                                           |
|                                                                   |                                         |                                 | <ul> <li>Tiene</li> </ul>                                         | No Tions       |  |               |                                           |
|                                                                   |                                         |                                 |                                                                   |                |  |               |                                           |
|                                                                   |                                         |                                 |                                                                   |                |  |               |                                           |
|                                                                   |                                         |                                 |                                                                   |                |  |               |                                           |

Luego de completar los datos del recuadro deberá hacer clic en el botón celeste que dice "guardar" y volverá a la página de Bienes muebles registrables, tales como vehículos motorizados, naves, aeronaves

Aeronaves

Acá deberá señalar si "Tiene" o "No tiene"

Si marca la opción "Tiene" entonces deberá hacer clic en el botón "Declarar" donde se abrirá un recuadro y deberá indicar:

- a) Tipo de aeronave
- b) Nombre
- c) Número de matrícula
- d) Marca
- e) Modelo
- f) Año de fabricación

Departamento de Recursos Humanos y Unidad de Transparencia Usach

- g) Número de inscripción
- h) Año de inscripción
- i) Tasación
- j) Gravamen

| B ouverpose ce zavoalo x / M kecenzo-uavocorno x / ne       | Distribution of the x 7 (0     | Patrimonio           | *                    |                                                    |                                     |                   |            |                  |
|-------------------------------------------------------------|--------------------------------|----------------------|----------------------|----------------------------------------------------|-------------------------------------|-------------------|------------|------------------|
| E → C ■ Es seguro _ https://www.declaracionjurada.d/sist    | ema/patrimonio.web/pr/         |                      |                      |                                                    |                                     |                   |            | 0+ <u>\$</u>     |
| Apleaciones 1 ECP   Planificación de Comeo USACH            |                                |                      |                      |                                                    |                                     |                   |            |                  |
| DIP. Intereses y Patrimonio<br>Contraloria.cl               |                                |                      |                      |                                                    |                                     |                   |            |                  |
| 🛉 Inicio 🛛 🔐 Mis Declaraciones                              |                                |                      |                      |                                                    |                                     |                   |            | 😝 🛛 🕑 Cerror     |
| eclaración de Intereses y Patrimonio                        | Declarante: FRANCISC           | O JAVIER VIAL        | MUNOZ                |                                                    |                                     |                   | 🔏 Dedarada |                  |
| atos de la Declaración >                                    |                                |                      |                      |                                                    |                                     |                   |            |                  |
| atos Personales                                             |                                |                      |                      |                                                    |                                     |                   |            |                  |
| atos de la Entidad >                                        | - Vehiculos Motorizados (Vehic | otos Unienos y Piese |                      |                                                    |                                     |                   |            |                  |
| ersonas Tutela o Curateia, Patria Potestad                  |                                | Declarad             | ción de Intereses    | y Patrimonio                                       | 🥹 Ayuda 🌎 Campo ebligati            | rio               |            |                  |
|                                                             |                                | Acronav              | es                   |                                                    |                                     |                   |            |                  |
| ctividades y Patrimonio de FRANCISCO JAVIER VIA             |                                | Marca                |                      |                                                    |                                     | Número Inscripció |            |                  |
|                                                             | VEHICULO LIVIANO               | SUZU IIpo            | Acronave (*):        | TIPO DE AERONAVE                                   | · 0                                 | YC0642-8          |            | Completo         |
| enes inmuebles >                                            |                                | Non                  | nbre (*)             | NOMBRE                                             | 9                                   |                   |            |                  |
| guas Concesiones >                                          |                                | Nún                  | nero Matrícula (*):  | NUMERO MATRICULA                                   | 0                                   |                   |            |                  |
|                                                             |                                | Man                  | ca (*) :             | MARCA                                              | 8                                   |                   |            |                  |
|                                                             |                                | Mod                  | Selo (*) :           | MODELO                                             | 9                                   |                   |            |                  |
|                                                             | - Aeronaves                    | Año                  | l'abricación (*) :   | ANO FABRICACION                                    | U                                   |                   |            |                  |
|                                                             |                                | Non                  | nero inscripcion (*) | NUMERO INSCRIPCION                                 |                                     |                   |            |                  |
| 33N05                                                       |                                | C E                  | inscripcion (*).     | AND INSCRIPCION                                    | v                                   |                   |            |                  |
| tra Fuente de Conflicto de Interés (declaración voluntaria) |                                | iombre lass          | acien (*) :          | Inconcilion<br>Ingrese mimero entero, no se permit | el uso de puntos ni coma Iz: 120405 | ón Nº Insi        |            |                  |
| tros Harrens (declaración voluntaria)                       |                                | Gra                  | vamen (*):           | SELECCIONE GRAMAMEN                                | ~ 😧                                 |                   |            |                  |
| manufacture Addressman (laste Data sedentaria)              |                                |                      |                      |                                                    |                                     |                   |            |                  |
|                                                             |                                |                      |                      |                                                    | Constr. 2 Departs                   |                   |            |                  |
| onfirmación de Datos >                                      |                                |                      |                      |                                                    |                                     |                   |            |                  |
|                                                             |                                |                      |                      |                                                    |                                     |                   |            |                  |
|                                                             | - Naves o Artefactos navales   |                      |                      |                                                    |                                     |                   |            |                  |
|                                                             |                                |                      |                      |                                                    | Tiene O No T                        | lona              |            |                  |
|                                                             |                                |                      |                      |                                                    |                                     |                   |            |                  |
|                                                             |                                |                      |                      |                                                    |                                     |                   |            |                  |
|                                                             |                                |                      |                      |                                                    |                                     |                   |            | IT. Property 177 |
|                                                             |                                |                      |                      |                                                    |                                     |                   |            | ar signerier of  |

Luego de completar los datos del recuadro deberá hacer clic en el botón celeste que dice "guardar" y volverá a la página de Bienes muebles registrables, tales como vehículos motorizados, naves, aeronaves.

- Naves o Artefactos navales
  - a) Tipo de nave o artefacto naval
  - b) Nombre de la embarcación
  - c) Número de matrícula
  - d) Año de fabricación
  - e) Número de inscripción
  - f) Año de inscripción
  - g) Tasación
  - h) Gravamen
  - i) Tonelaje

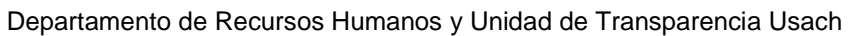

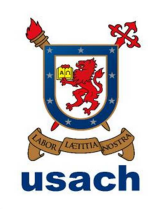

| E -> C  Es seguro   https://www.declaracionjurada.d/sist         | tema/patrimonio.web/pr/              |                                    |                                                                             |                 |      |  |                  | e- 3                            | 0      |
|------------------------------------------------------------------|--------------------------------------|------------------------------------|-----------------------------------------------------------------------------|-----------------|------|--|------------------|---------------------------------|--------|
| Aplicacionas 🎭 BRP   Planificación de 🗋 Conso USACH              |                                      |                                    |                                                                             |                 |      |  |                  |                                 |        |
| DIP. Declaraciones de<br>Intereses y Patrimonio<br>Contraloriaci |                                      |                                    |                                                                             |                 |      |  | FRANCISC         | O JAVIER VIAL ML<br>16.02 22 01 |        |
| hricio 🔐 Mis Declaraciones                                       |                                      |                                    |                                                                             |                 |      |  |                  | 😝   🎼 Cerro                     | sesiór |
|                                                                  | Declarante: FRANCISCO JAN            | VIER VIAL MUÑOZ                    |                                                                             |                 |      |  | 🎤 Dedaración Gén |                                 |        |
| Datos de la Declariación >                                       |                                      |                                    |                                                                             |                 |      |  |                  |                                 |        |
| Datos Personales                                                 |                                      |                                    |                                                                             |                 |      |  |                  |                                 |        |
| Jatos de la Entidad >                                            |                                      |                                    |                                                                             |                 |      |  |                  |                                 |        |
| Personas Tutela o Curatela, Patria Potestad >                    |                                      | Declaración de Intereses y Patrimo | onio 😣 Ayuda (*) Ca                                                         | cirategiido oqm |      |  |                  |                                 |        |
|                                                                  | - Aeronaves                          | - Neves o Artefactos Nevales       |                                                                             |                 |      |  |                  |                                 |        |
|                                                                  |                                      | Tico de nave o artefacto naval (*) | TIPO DE NAVE O ARTEFACTO NAVAL                                              | × 19            |      |  |                  |                                 |        |
| ctividades >                                                     |                                      | Nombre de la embarcación (*) :     | NOMBRE DE LA EMBARCACIÓN                                                    | 0               |      |  |                  |                                 |        |
| lienes inmuebles >                                               |                                      | Número de matricula (*) :          | NUMERO OF MATRICES                                                          |                 | ba . |  |                  |                                 |        |
|                                                                  |                                      | Data reservada                     | NUMERO DE MACRICOLA                                                         |                 |      |  |                  |                                 |        |
|                                                                  |                                      | Año Fabricación (*):               | ANO FABRICACION                                                             | 8               |      |  |                  |                                 |        |
| iomunidades Sociedades Empresas >                                |                                      | Número Inscripción (*):            | NUMERO INSCRIPCIÓN                                                          | 0               |      |  |                  |                                 |        |
| telores o Instrumentos Transable >                               |                                      | Año inscripción (*)                | ANO INSCRIPCION                                                             | 8               |      |  |                  |                                 |        |
|                                                                  |                                      | Teseción (*) .                     | TASACION<br>Internet minimum enterts, no se perceite el uso de puettes di c | orro Fi:        |      |  |                  |                                 |        |
| Paswos >                                                         | - Naves o Artefactos navales         |                                    | 122486                                                                      |                 |      |  |                  |                                 |        |
| Jtra Fuente de Conflicto de Interês (declaración voluntaria)     |                                      | Gravamen (*) :                     | SELECCIONE GRAVAMEN                                                         | ~ 8             |      |  |                  |                                 |        |
| tros Bienes (declaración voluntaria)                             | 📆 Declarar 🛛 🐺 Editar 🛛              | Tonelaje (*):                      | TONELAJE                                                                    | 8               |      |  |                  |                                 |        |
| mecedentes Adicionales (texto Ibre, voluntario)                  |                                      |                                    |                                                                             |                 |      |  |                  |                                 |        |
|                                                                  |                                      |                                    | 🔲 Guardar                                                                   | 😫 Canceler      |      |  |                  |                                 |        |
| 20111112001100 Dates 3                                           |                                      |                                    |                                                                             |                 |      |  |                  |                                 |        |
|                                                                  |                                      |                                    |                                                                             |                 |      |  |                  |                                 |        |
|                                                                  |                                      |                                    |                                                                             |                 |      |  |                  |                                 |        |
|                                                                  |                                      |                                    |                                                                             |                 |      |  |                  |                                 |        |
|                                                                  | - Otros Riseas musbles registrativas |                                    |                                                                             |                 |      |  |                  |                                 |        |
|                                                                  |                                      |                                    |                                                                             | (i) Ma Theo     |      |  |                  |                                 |        |

Luego de completar los datos del recuadro deberá hacer clic en el botón celeste que dice "guardar" y volverá a la página de Bienes muebles registrables, tales como vehículos motorizados, naves, aeronaves.

Luego de completar estos datos deberá hacer clic en el botón celeste que está en la parte inferior derecha de su pantalla que dice: "Siguiente/guardar"

14. Comunidades Sociedades Empresas.

- Derechos o acciones en entidades constituidas en Chile.

Acá deberá señalar si "Tiene" o "No tiene"

Si marca la opción "Tiene" entonces deberá hacer clic en el botón "Declarar" donde se abrirá un recuadro y deberá indicar:

- a) Titulo (derecho o acción)
  - Acción
  - comunidad sin rut ni giro
  - Derecho
  - Otro
- b) Cantidad o porcentaje
- c) Nombre o razón social de la empresa
- d) RUT

20

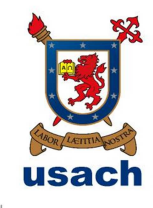

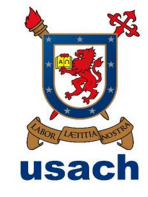

- e) Giro Registrado SII
- f) Fecha adquisición
- g) Valor corriente en plaza o valor libro
- h) Gravámenes (arriendo, bien familiar, derechos de uso, fideicomiso, hipoteca, ninguno, otro, reglamento de copropiedad, servidumbre o usufructo)
- i) Tiene usted la calidad de controlador (artículo 97 de la Ley 18.045) o influye decisivamente en la administración o gestión (artículo 99 de la Ley 18.045)

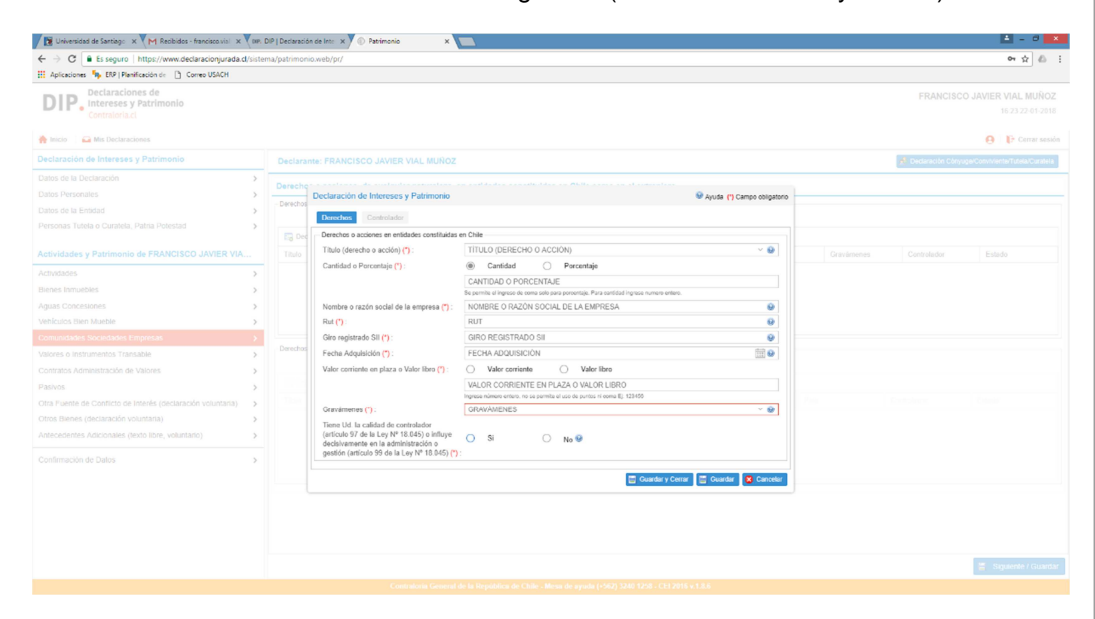

Luego de completar los datos del recuadro deberá hacer clic en el botón celeste que dice "guardar y cerrar" y volverá a la página de Comunidades Sociedades Empresas.

 Derechos o acciones en entidades constituidas en el extranjero.

Acá deberá señalar si "Tiene" o "No tiene"

Si marca la opción "Tiene" entonces deberá hacer clic en el botón "Declarar" donde se abrirá un recuadro y deberá indicar:

- a) Titulo (derecho o acción)
- b) Cantidad o porcentaje
- c) Nombre o razón social de la empresa
- d) Fecha adquisición
- e) Valor corriente en plaza o valor libro

Departamento de Recursos Humanos y Unidad de Transparencia Usach

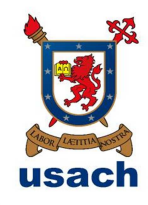

- f) Gravámenes (bien familiar, derechos de uso, fideicomiso, hipoteca, ninguno, otro, reglamento de copropiedad, servidumbre o usufructo)
- g) País
- h) Tiene usted la calidad de controlador (artículo 97 de la Ley 18.045) o influye decisivamente en la administración o gestión (artículo 99 de la Ley 18.045).

| Es seguro inteps://www.declaracionjurada.d/s                      | stema/patrimo | nio.web/pr/                                                                                                    |                                                                                        |                            |                     | 04 X (0)                                |
|-------------------------------------------------------------------|---------------|----------------------------------------------------------------------------------------------------|----------------------------------------------------------------------------------------|----------------------------|---------------------|-----------------------------------------|
| DIP. Declaraciones de<br>Intereses y Patrimonio<br>Contratoria.cl |               |                                                                                                    |                                                                                        |                            | FRANCISC            | D JAVIER VIAL MUÑOZ<br>16.29 22 01 2018 |
| Inicio 🔛 Mis Declaraciones                                        |               |                                                                                                    |                                                                                        |                            |                     | 😝   📴 Cerrar sesión                     |
| slaración de Intereses y Patrimonio                               | Declar        | ante: FRANCISCO JAVIER VIAL MUÑOZ                                                                                                    |                                                                                        |                            | 📌 Declaración Cénya |                                         |
| os de la Declaración<br>os Personales                             | Derech        | os o acciones, de cualquier naturaleza, e<br>Dertereción de Intereres y Detremorio                                                   |                                                                                        | 0                          |                     |                                         |
| los de la Enlidad                                                 | >             | Concernation of Internation y Particular                                                                                             |                                                                                        | - Vénza 🚺 cambo ocidatorio |                     |                                         |
| sonas Tutela o Curatela, Patría Potestad                          |               | Derechos Extranjeros Controlador                                                                                                    |                                                                                        |                            |                     |                                         |
|                                                                   |               | - Derechos o acciones en entidades constituídas                                                                                      | en el Extranjero                                                                       |                            |                     |                                         |
|                                                                   |               | Castidad a Decestria (*)                                                                                                    | C Castidad C Bacastella                                                                | · •                        |                     |                                         |
|                                                                   |               | Canobad o Porcenaje ( ).                                                                                                    | CANTIDAD O PORCENTALE                                                                  |                            |                     |                                         |
|                                                                   |               |                                                                                                    | De permite el ingreso de coma solo para porcanique. Para cantidad ingrese numero enter |                            |                     |                                         |
|                                                                   |               | Nombre o razón social de la empresa (*):                                                                                             | NOMBRE O RAZON SOCIAL DE LA EMPRESA                                                    | 0                          |                     |                                         |
|                                                                   |               | Fecha Adquisición (*)                                                                                                    | FECHA ADQUISICIÓN                                                                      | (III 😣                     |                     |                                         |
|                                                                   | - Derecht     | Valor confente en plaza o Valor libro (*) :                                                                                          | O Valor contente O Valor libro                                                         |                            |                     |                                         |
|                                                                   |               |                                                                                                    | WALOR CORRIENTE EN PLAZA O WALOR LIBRO                                                 |                            |                     |                                         |
|                                                                   | 50            | Gravámenes (**) :                                                                                                    | GR/W/MENES                                                                             | ~ <b>0</b>                 |                     |                                         |
|                                                                   |               | Pais (*)                                                                                                    | PAIS                                                                                   | × 9                        |                     |                                         |
|                                                                   |               | Tiene Ud. la calidad de controlador                                                                                                  |                                                                                        |                            |                     |                                         |
|                                                                   |               | (artículo 97 de la Ley Nº 18.045) o Influye<br>decisivamente en la administración o<br>gestión (artículo 99 de la Ley Nº 18.045) (*) | ○ SI ○ No                                                                              |                            |                     |                                         |
| ntimación de Datos                                                |               |                                                                                                    | Constant O                                                                             | nar 🗏 Guardia 👩 Canadia    |                     |                                         |
|                                                                   |               |                                                                                                    | a Bernhall An                                                                          |                            |                     |                                         |
|                                                                   |               |                                                                                                    |                                                                                        |                            |                     |                                         |
|                                                                   |               |                                                                                                    |                                                                                        |                            |                     |                                         |
|                                                                   |               |                                                                                                    |                                                                                        |                            |                     |                                         |
|                                                                   |               |                                                                                                    |                                                                                        |                            |                     |                                         |
|                                                                   |               |                                                                                                    |                                                                                        |                            |                     | 📓 Siguiente / Guarda                    |

Luego de completar los datos del recuadro deberá hacer clic en el botón celeste que dice "guardar y cerrar" y volverá a la página de Comunidades Sociedades Empresas.

Luego de completar estos datos deberá hacer clic en el botón celeste que está en la parte inferior derecha de su pantalla que dice: "Siguiente/guardar"

15. Valores e Instrumentos transables.

- Instrumento o valor transable en Chile.

Acá deberá señalar si "Tiene" o "No tiene"

Si marca la opción "Tiene" entonces deberá hacer clic en el botón "Declarar" donde se abrirá un recuadro y deberá indicar:

- a) Titulo o documento
  - (American Depositary Repts ADR'S)
  - APV que consista en cuota de fondos mutuos
  - Bonos

22

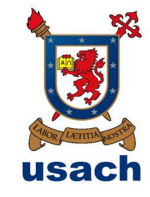

- Bonos corporativos
- Bonos securitizados
- Contratos forwards
- Cuotas de fondo de inversión
- Cuotas de fondos mutuos
- Debentures
- Depósito a plazo endosable
- Depósito a plazo (voluntario)
- Efectos de comercio
- Futuros
- Instrumentos de deuda emitidos por el Banco Central de Chile

- Instrumentos de deuda emitidos por la Tesorería General de la República

- Letra de cambio
- Opciones a la compra y venta de acciones
- Otro
- Pagaré
- Planes de ahorro
- swaps

- Títulos de deuda emitidos por extranjeros en el mercado local (Huaso bonds)

- b) Nombre o razón social del emisor
- c) Fecha de adquisición
- d) Cantidad que representa
- e) Tipo de moneda
- f) Valor corriente en plaza
- g) Seleccione gravamen
  - Contrato de prenda mercantil
  - Embargo
  - Ninguno
  - Otro
  - Usufructo

Departamento de Recursos Humanos y Unidad de Transparencia Usach

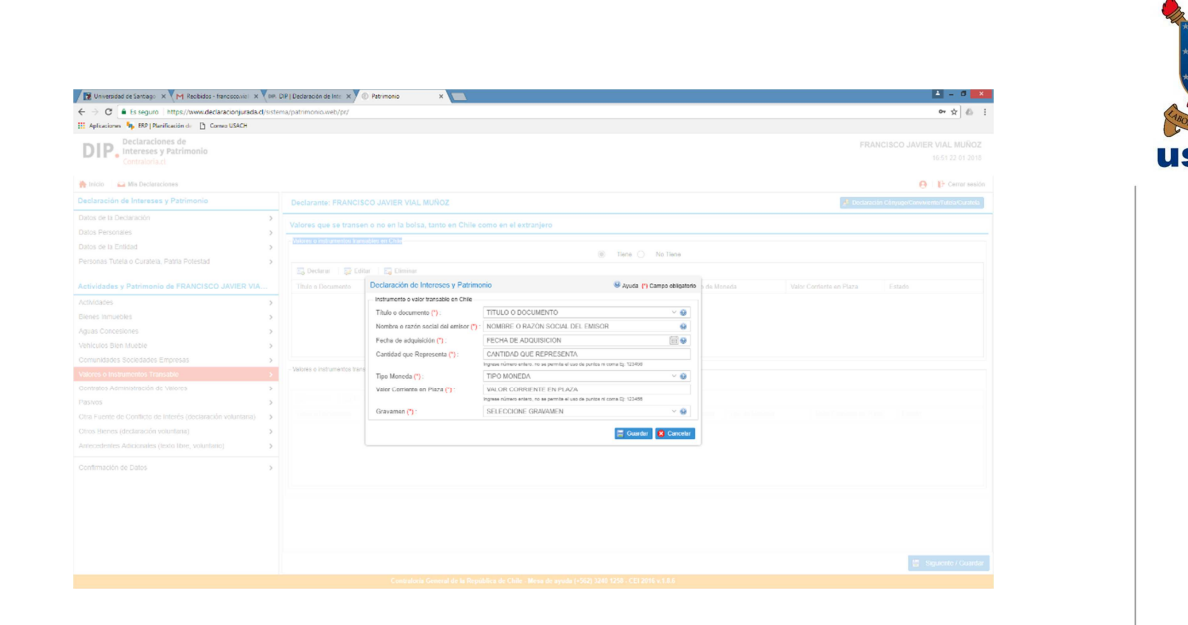

Luego de completar los datos del recuadro deberá hacer clic en el botón celeste que dice "guardar" y volverá a la página de Valores o instrumentos transables en Chile.

- Instrumento o valor transable en el extranjero.

Acá deberá señalar si "Tiene" o "No tiene"

Si marca la opción "Tiene" entonces deberá hacer clic en el botón "Declarar" donde se abrirá un recuadro y deberá indicar:

- a) Titulo o documento
- Depositary Repts ADR'S)
- APV que consista en cuota de fondos mutuos
- Bonos
- Bonos corporativos
- Bonos securitizados
- Contratos forwards
- Cuotas de fondo de inversión
- Cuotas de fondos mutuos
- Debentures
- Depósito a plazo endosable
- Depósito a plazo (voluntario)
- Efectos de comercio
- Futuros

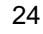

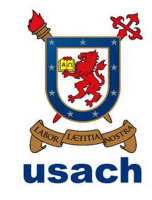

- Instrumentos de deuda emitidos por el Banco Central de Chile

- Instrumentos de deuda emitidos por la Tesorería General de la República

- Letra de cambio
- Opciones a la compra y venta de acciones
- Otro
- Pagaré
- Planes de ahorro
- swaps

- Títulos de deuda emitidos por extranjeros en el mercado local (Huaso bonds)

- b) Nombre o razón social del emisor
- c) Seleccione país
- d) Fecha de adquisición
- e) Cantidad que representa
- f) Tipo de moneda
- g) Valor corriente en plaza
- h) Seleccione gravamen

| 📝 🔀 Universidad de Santiago 🗙 💘 M Recibidos - franciscoviel 🗴 💘 R | IR. DIP   Dedaración de Into 🗙 🚩 🤅 | Patrimonio X                               |                                                               |                             | 🛓 - 0 💌                                          |
|-------------------------------------------------------------------|------------------------------------|--------------------------------------------|---------------------------------------------------------------|-----------------------------|--------------------------------------------------|
| ← → ♂ ■ Es seguro   https://www.declaracionjurada.d/s             | stema/patrimonio.web/pr/           |                                            |                                                               |                             | er 🖈 💩 🗄                                         |
| 🔛 Aplicaciones 🍬 BRP   Planificación de 🔯 Comeo USACH             |                                    |                                            |                                                               |                             |                                                  |
| DIP. Declaraciones de<br>Intereses y Patrimonio<br>Contraloria.cl |                                    |                                            |                                                               |                             | FRANCISCO JAVIER VIAL MUÑOZ<br>16.66.22.01.2018  |
| 🏫 Inicio 🔛 Mix Declaraciones                                      |                                    |                                            |                                                               |                             | 🕒   🕒 Cerror sealón                              |
| Declaración de Intereses y Patrimonio                             | Declarante: FRANCIS                | CO JAVIER VIAL MUÑOZ                       |                                                               |                             | A Declaración Cónyugo/Conviviente/Tutoa/Curatela |
|                                                                   | >                                  |                                            |                                                               |                             |                                                  |
|                                                                   | Valores que se transer             |                                            |                                                               |                             |                                                  |
|                                                                   | - Milares a restaurce star barre   |                                            |                                                               |                             |                                                  |
| Personas Tutela o Curatela, Patria Potestad                       |                                    |                                            |                                                               | liene () No Tiene           |                                                  |
|                                                                   |                                    | Declaración de Intereses y Patrimo         | onio 9                                                        | Ayuda (*) Campo obligatorio |                                                  |
| Actividades y Patrimonio de FRANCISCO JAVIER VIA                  |                                    | instrumente o valor transable en el Extran | rjero                                                         |                             |                                                  |
|                                                                   | >                                  | Título o documento (*):                    | TITULO O DOCUMENTO                                            | ~ <b>0</b>                  |                                                  |
| Bienes Inmuebles                                                  |                                    | Nombre o razón social del emisor 🖱         | NOMBRE O RAZÓN SOCIAL DEL EMISOR                              |                             |                                                  |
| Aguas Concesiones                                                 |                                    | Pais (").                                  | SELECCIONE PAIS                                               | ~ 😔                         |                                                  |
|                                                                   |                                    | Focha de adquísición (*) :                 | FECHA DE ADQUISICIÓN                                          | (iii 🖌                      |                                                  |
|                                                                   |                                    | Cantidad que Representa (*):               | CANTIDAD QUE REPRESENTA                                       |                             |                                                  |
|                                                                   | - Valores o instrumentos trans     |                                            | ingrese número entero, no se permite el uno de puntos ni coma | D-03488                     |                                                  |
|                                                                   |                                    | Tipo Moneda (*):                           | TIPO MONEDA                                                   | ~ <b>v</b>                  |                                                  |
|                                                                   | Cdil                               | valor Comente en Plaza ().                 | Ingrese número entero, no se permite el uso de puntes ni coma | Ej 123400                   |                                                  |
| Otra Fuente de Conflicto de Interês (declaración voluntaria)      | Titulo o Documento                 | Gravamen (*) :                             | SELECCIONE GRAVAMEN                                           | ~ <b>0</b>                  |                                                  |
|                                                                   |                                    |                                            |                                                               |                             |                                                  |
|                                                                   |                                    |                                            |                                                               | a carear                    |                                                  |
|                                                                   |                                    |                                            |                                                               |                             |                                                  |
|                                                                   |                                    |                                            |                                                               |                             |                                                  |
|                                                                   |                                    |                                            |                                                               |                             |                                                  |
|                                                                   |                                    |                                            |                                                               |                             |                                                  |
|                                                                   |                                    |                                            |                                                               |                             |                                                  |
|                                                                   |                                    |                                            |                                                               |                             |                                                  |
|                                                                   |                                    |                                            |                                                               |                             |                                                  |
|                                                                   |                                    |                                            |                                                               |                             | 📅 Signente / Guarder                             |
|                                                                   |                                    |                                            |                                                               |                             |                                                  |

Luego de completar los datos del recuadro deberá hacer clic en el botón celeste que dice "guardar" y volverá a la página de Valores o instrumentos transables en Chile.

25

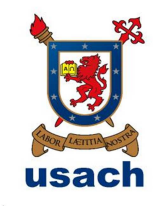

Luego de completar estos datos deberá hacer clic en el botón celeste que está en la parte inferior derecha de su pantalla que dice: **"Siguiente/guardar"** 

- 16. Contratos administración de valores. (Contrato de mandato especial de administración de cartera de valores)
  - Contratos

Acá deberá señalar si "Tiene" o "No tiene"

Si marca la opción "Tiene" entonces deberá hacer clic en el botón "Declarar" donde se abrirá un recuadro y deberá indicar:

- a) Razón social del mandatario
- b) RUT
- c) Fecha Celebración
- d) Notaría o Consulado (señalar la notaría o consulado donde se otorgó la escritura pública del mandato.
- e) Valor comercial global de la cartera de activos.

| 📝 🔀 Universidad de Santago : 🛪 🏹 M Recibidos (5) - francisco :: 🛪 🖣 🕬 | DIP   Declaración de Inter: × 🕇 🤅 | ) Patrimonio 🛛 🗙 🛄                                     |                                                                |               | 🛓 - 0 💌                                          |
|-----------------------------------------------------------------------|-----------------------------------|--------------------------------------------------------|----------------------------------------------------------------|---------------|--------------------------------------------------|
| ← → C = https://www.declaracionjurada.cl/sistema/p                    | oatrimonio.web/pr/                |                                                        |                                                                |               | ¥☆ ≡                                             |
| 🔛 Apicaciones 🧆 BRP   Planificación d 🗋 Correo USACH                  |                                   |                                                        |                                                                |               |                                                  |
| DIP. Declaraciones de<br>Intereses y Patrimonio<br>Contraioria.cl     |                                   |                                                        |                                                                |               | FRANCISCO JAVIER VIAL MUÑOZ<br>(8: 16 23-01-2018 |
| 🚔 Inicio 🔰 🚘 Mis Declaraciones                                        |                                   |                                                        |                                                                |               | 😝 🛛 🌔 Cerrar sesión                              |
| Declaración de Intereses y Patrimonio                                 | Declarante: FRANCIS               | CO JAVIER VIAL MUNOZ                                   |                                                                |               | Beclaración Cónguge Conviviente/Tuteta/Caratela  |
|                                                                       |                                   |                                                        |                                                                |               |                                                  |
| Datos Personales >                                                    |                                   |                                                        |                                                                |               |                                                  |
| Datos de la Entidad                                                   |                                   |                                                        | Tiere O No                                                     |               |                                                  |
|                                                                       | To Declarar 🛛 🗔 Fitt              |                                                        |                                                                |               |                                                  |
| Actividades y Patrimonio de FRANCISCO JAVIER VIAL                     |                                   |                                                        |                                                                |               |                                                  |
|                                                                       |                                   | Declaración de Intereses y Patrimonio                  | 🥹 Ayuda 🕐 Campo                                                | cinetegildo e |                                                  |
|                                                                       |                                   | - Contratos de mandato especial de administración de o | cartera de valores                                             |               |                                                  |
| Aguas Concesiones 5                                                   |                                   | Razón Social del Mandatario (*) :                      | RAZÓN SOCIAL DEL MANDATARIO                                    |               |                                                  |
| Vehículos Bien Mueble                                                 |                                   | R.U.T. (7):                                            |                                                                | 9             |                                                  |
| Comunidades Sociedades Empresas                                       |                                   | Fecha Celebración (*)                                  | FECHA CELEBRACION                                              | 111 O         |                                                  |
|                                                                       |                                   | Netana o Consulado 🕐                                   | O Notaria O Consulado                                          |               |                                                  |
|                                                                       |                                   | University of the last states of a state of            | NOTARIA O CONSULADO                                            | •             |                                                  |
|                                                                       |                                   | valor comercial global de la canera de activos ().     | Ingrese número entero, no se permite el uso de puntos n come E | 123450        |                                                  |
| Otra Fuente de Conflicto de Interés (declaración voluntaria)          |                                   |                                                        |                                                                |               |                                                  |
| Otros Bienes (declaración voluntaria)                                 |                                   |                                                        | 🙄 Ouardar 🚺                                                    | Cancelar      |                                                  |
| Antecedentes Adicionales (texto libre, voluntario)                    |                                   |                                                        |                                                                |               |                                                  |
| Continuación de Datos                                                 |                                   |                                                        |                                                                |               |                                                  |
|                                                                       |                                   |                                                        |                                                                |               |                                                  |
|                                                                       |                                   |                                                        |                                                                |               |                                                  |
|                                                                       |                                   |                                                        |                                                                |               |                                                  |
|                                                                       |                                   |                                                        |                                                                |               |                                                  |
|                                                                       |                                   |                                                        |                                                                |               |                                                  |
|                                                                       |                                   |                                                        |                                                                |               |                                                  |
|                                                                       |                                   |                                                        |                                                                |               |                                                  |
|                                                                       |                                   |                                                        |                                                                |               |                                                  |
|                                                                       |                                   |                                                        |                                                                |               |                                                  |

Departamento de Recursos Humanos y Unidad de Transparencia Usach

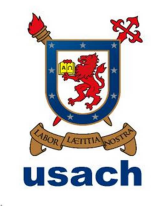

Luego de completar los datos del recuadro deberá hacer clic en el botón celeste que dice "guardar" y volverá a la página de Contratos administración de valores.

Luego de completar estos datos deberá hacer clic en el botón celeste que está en la parte inferior derecha de su pantalla que dice: "Siguiente/guardar"

17. Pasivos

Acá deberá señalar si "Tiene" o "No tiene"

Si marca la opción "Tiene" entonces deberá indicar el "Monto global en pesos" (No se deben poner puntos ni comas).

Acto seguido deberá hacer clic en declarar para individualizar cada deuda mayor a 100 UTM y deberá indicar:

a) Tipo de obligación o deuda:

- Crédito automotriz
- Crédito de consumo
- Crédito hipotecario
- Línea de crédito
- Otros
- Tarjeta de crédito bancarias
- Tarjeta de crédito no bancarias
  - b) Monto adeudado en pesos
  - c) Nombre o razón social del acreedor

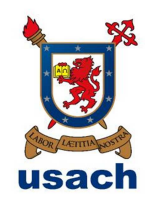

| C = https://www.declaracionjurada.cl/sistem                       | u/pi | trimonio.web/pr/            | Leader And Andrea Participa                         |                                    |                         |   |                  | ¥ 🅁 🗉                                     |
|-------------------------------------------------------------------|------|-----------------------------|-----------------------------------------------------|------------------------------------|-------------------------|---|------------------|-------------------------------------------|
| Apicaciones 🦐 BRP   Planificación d 🕐 Correo USACH                |      |                             |                                                     |                                    |                         |   |                  |                                           |
| DIP. Declaraciones de<br>Intereses y Patrimonio<br>Contraloria.cl |      |                             |                                                     |                                    |                         |   |                  | SCO JAVIER VIAL MUÑOZ<br>(8.32 23-01-2018 |
| nicio 🛛 🔐 Mis Declaraciones                                       |      |                             |                                                     |                                    |                         |   |                  | 😝 🜓 Cerrar sesión                         |
| eclaración de Intereses y Patrimonio                              |      | Declarante: FRANCISC        | O JAVIER VIAL MUNOZ                                 |                                    |                         |   | 🔊 Declaración Có | nyuge Carrinente Tuteta Curatata          |
|                                                                   |      |                             |                                                     |                                    |                         |   |                  |                                           |
|                                                                   | >    |                             |                                                     |                                    |                         |   |                  |                                           |
| itos de la Entidad                                                | >    | Pasivos                     |                                                     | UTM (ENERG)                        |                         |   |                  |                                           |
|                                                                   | >    |                             |                                                     | <ol> <li>Time</li> </ol>           | O No Tiene              |   |                  |                                           |
|                                                                   |      | Pasivo globel selo si es ma | per a 100 UTM                                       |                                    |                         |   |                  |                                           |
|                                                                   |      |                             | 9 64261410                                          |                                    |                         |   |                  | × 0                                       |
|                                                                   |      |                             | litorese número entero, no se permite el uno de tur | fox 5 cores (2: 12349)             |                         |   |                  |                                           |
|                                                                   | >    |                             | Declaración de intereses y manimorio                | <ul> <li>Ayuda</li> </ul>          | ( (*) Campo ebligatorio |   |                  | 🍗 Linpar                                  |
|                                                                   | >    |                             | P#SV05                                              |                                    |                         |   |                  |                                           |
|                                                                   | >    |                             | Tipo de obligación o deuda (*):                     | TIPO DE OBLIGACIÓN O DEUDA         | ~ 😟                     |   |                  |                                           |
|                                                                   | >    |                             | Monto adeudado en pesos (*):                        | MONTO ADEUDADO EN PESOS            |                         |   |                  |                                           |
|                                                                   | >    |                             | Nombra o razón social del acreador (*)              | NOMBRE O RAZÓN SOCIAL DEL ACREEDOR | 8                       | 2 |                  |                                           |
|                                                                   | >    | CREDITO DE CONSU            |                                                     |                                    |                         | ĸ | completo         |                                           |
|                                                                   | 2    |                             |                                                     | 🚍 Out                              | rdar 👩 Cancelar         |   |                  |                                           |
|                                                                   | >    |                             |                                                     |                                    |                         |   |                  |                                           |
|                                                                   | >    |                             |                                                     |                                    |                         |   |                  |                                           |
|                                                                   |      |                             |                                                     |                                    |                         |   |                  |                                           |
|                                                                   | >    |                             |                                                     |                                    |                         |   |                  |                                           |
|                                                                   |      |                             |                                                     |                                    |                         |   |                  |                                           |
|                                                                   |      |                             |                                                     |                                    |                         |   |                  |                                           |
|                                                                   |      |                             |                                                     |                                    |                         |   |                  |                                           |
|                                                                   |      |                             |                                                     |                                    |                         |   |                  |                                           |
|                                                                   |      |                             |                                                     |                                    |                         |   |                  |                                           |
|                                                                   |      |                             |                                                     |                                    |                         |   |                  |                                           |
|                                                                   |      |                             |                                                     |                                    |                         |   |                  | 🖉 Siguente / Guardar                      |
|                                                                   |      |                             |                                                     |                                    |                         |   |                  |                                           |

Luego de completar los datos del recuadro deberá hacer clic en el botón celeste que dice "guardar" y volverá a la página de Contratos administración de valores.

Luego de completar estos datos deberá hacer clic en el botón celeste que está en la parte inferior derecha de su pantalla que dice: "Siguiente/guardar"

# 18. Otra fuente de conflicto de intereses (declaración voluntaria)

¿Desea declarar otra posible fuente de conflicto de intereses?

Si marca la opción "SÍ" entonces deberá hacer clic en el botón "Declarar" donde se abrirá un recuadro y deberá indicar:

- a) Potencial fuente de conflicto
- b) observaciones

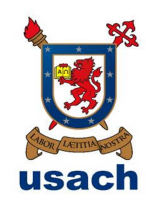

| H -> C Anttps://www.declaracionjurada.cl/sistem<br>Apicacores (h) B/P   Plantcacon d., (h) Correo USACH | patrimonio.web/pr/                                           | 우승 프                                               |
|----------------------------------------------------------------------------------------------------|--------------------------------------------------------------|----------------------------------------------------|
| DIP. Declaraciones de<br>Intereses y Patrimonio<br>Centraloria.cl                                       |                                                              | FRANCISCO JAVIER VIAL MUÑOZ<br>(8.54.2201-2219     |
| nicio 🛛 🖬 Mis Declaraciones                                                                             |                                                              | 😝   D: Cerrar session                              |
| eclaración de Intereses y Patrimonio                                                                    | Declarante: FRANCISCO JAVIER VIAL MUNOZ                      | 👔 Decteración Cónyuge/Conviviente/Tutera Curateira |
|                                                                                                    |                                                              |                                                    |
| Jatos Personales                                                                                        |                                                              |                                                    |
|                                                                                                    | Una fuente de comicas de intereses (occuraçãos voluntana)    |                                                    |
|                                                                                                    |                                                              | ® SI () No                                         |
|                                                                                                    | 🔀 Dyclerer 🔂 Edilar 🔚 Cleminer                               |                                                    |
|                                                                                                    |                                                              |                                                    |
|                                                                                                    | Declaración de Intereses y Patrimonio                        |                                                    |
|                                                                                                    | Potencial conflicto de intereses                             | 1001                                               |
|                                                                                                    | Potencial fuerte de conflicte (*) : POTENCIAL FUENTE DE COMP | UCIC 😰                                             |
|                                                                                                    | Observaciones (*) : OBSERVACIONES                            |                                                    |
|                                                                                                    |                                                              | 0                                                  |
|                                                                                                    |                                                              |                                                    |
|                                                                                                    | 🚍 Guardar 🛛                                                  | Cancelar                                           |
|                                                                                                    |                                                              |                                                    |
|                                                                                                    |                                                              |                                                    |
| unecedentes Adicionales (lexto libre, voluntario)                                                       |                                                              |                                                    |
|                                                                                                    |                                                              |                                                    |
|                                                                                                    |                                                              |                                                    |
|                                                                                                    |                                                              |                                                    |
|                                                                                                    |                                                              |                                                    |
|                                                                                                    |                                                              |                                                    |
|                                                                                                    |                                                              |                                                    |
|                                                                                                    |                                                              |                                                    |
|                                                                                                    |                                                              |                                                    |

Luego de completar los datos del recuadro deberá hacer clic en el botón celeste que dice "guardar" y volverá a la página de Otra fuente de conflicto de intereses

Luego de completar estos datos deberá hacer clic en el botón celeste que está en la parte inferior derecha de su pantalla que dice: "Siguiente/guardar"

19. Otros bienes (declaración voluntaria)

¿Desea declarar otros bienes?

Si marca la opción "Sí" entonces deberá hacer clic en el botón "Declarar" donde se abrirá un recuadro y deberá indicar:

- a) Tipo de bien
- b) Monto o valor
- c) Datos del bien o institución captadora según corresponda

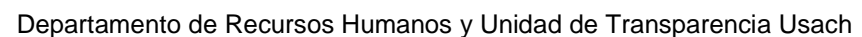

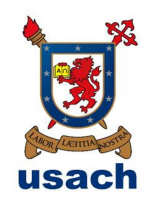

| ← → C ≜ https://www.declaracionjurada.cl/sistema                   | /patrimonio.web/pr/         |                                                |                                                                | 우승 8                                               |
|--------------------------------------------------------------------|-----------------------------|------------------------------------------------|----------------------------------------------------------------|----------------------------------------------------|
| DIP. Declaraciones de<br>Dintereses y Patrimonio<br>Centraloria.cl |                             |                                                |                                                                | FRANCISCO JAVIER VIAL MUÑOZ<br>69.6223-01-2016     |
| 💏 Inicio 🔢 🚘 Mis Declaraciones                                     |                             |                                                |                                                                | 😝 - 🚯 Cerrar session                               |
| Declaración de Intereses y Patrimonio                              | Declarante: FRANCISCO JAVIE | R VIAL MUÑOZ                                   |                                                                | 🔎 Declaración Gónyugo/Gonviniente/Tutela/Curatela. |
| ratos de la Declaración<br>Jados Personales                        |                             |                                                |                                                                |                                                    |
|                                                                    |                             |                                                | ¿Desea declarar etres blenes?                                  |                                                    |
|                                                                    |                             |                                                | SI No                                                          |                                                    |
| ctividades y Patrimonio de FRANCISCO JAVIER VIAL                   | 😨 Doclarar 🛛 🗔 Editar 🔤     | liminar                                        |                                                                |                                                    |
|                                                                    |                             | Declaración de Intereses y Patrimonio          | Asuda (*) Campo obligatorio                                    |                                                    |
|                                                                    |                             | - Oto Bien                                     | along a                                                        |                                                    |
|                                                                    |                             | Tipo Bien (*) : TIP                            | D BIEN - 😥                                                     |                                                    |
| eticulos Bien Mueble                                               |                             | Monto o Valor (*) : MO                         | NTO O VALOR                                                    |                                                    |
|                                                                    |                             | ingree de sec                                  | a número entaro, no se permite el uso<br>fes ní nome Es 123456 |                                                    |
|                                                                    |                             | Datos del bien o de institución captadora, DAT | OS DEL BIEN O DE                                               |                                                    |
|                                                                    |                             | según corresponda (*) : INS                    | TITUCIÓN CAPTADORA 👩                                           |                                                    |
|                                                                    |                             |                                                |                                                                |                                                    |
|                                                                    |                             |                                                | 📰 Guardar 🙁 Gancelar                                           |                                                    |
|                                                                    |                             |                                                |                                                                |                                                    |
| intecedentes Adicionales (texto libre, voluntario)                 |                             |                                                |                                                                |                                                    |
|                                                                    |                             |                                                |                                                                |                                                    |
|                                                                    |                             |                                                |                                                                |                                                    |
|                                                                    |                             |                                                |                                                                |                                                    |
|                                                                    |                             |                                                |                                                                |                                                    |
|                                                                    |                             |                                                |                                                                |                                                    |
|                                                                    |                             |                                                |                                                                |                                                    |
|                                                                    |                             |                                                |                                                                |                                                    |
|                                                                    |                             |                                                |                                                                | 19 Condente / Conserva-                            |

Luego de completar los datos del recuadro deberá hacer clic en el botón celeste que dice "guardar" y volverá a la página de Otros bienes.

Luego de completar estos datos deberá hacer clic en el botón celeste que está en la parte inferior derecha de su pantalla que dice: "Siguiente/guardar"

20. Antecedentes Adicionales (texto libre, voluntario)

¿Desea declarar otros antecedentes?

Si marca la opción "SÍ" entonces deberá hacer clic en el botón "Declarar" donde se abrirá un recuadro y deberá indicar:

a) Antecedente adicional

| Apicaciones 🍬 BRP   Planificación d 🗋 Correo USACH                |                     |                                       |                                    | • 14 j                                            |
|-------------------------------------------------------------------|---------------------|---------------------------------------|------------------------------------|---------------------------------------------------|
| DIP. Declaraciones de<br>Intereses y Patrimonio<br>Contraloria.cl |                     |                                       |                                    | FRANCISCO JAVIER VIAL MUÑOZ<br>(9.22 23-01-2015   |
| 🛉 Inicio 🔰 🚘 Mis Declaraciones                                    |                     |                                       |                                    | 😝 🛛 🎼 Cerrar sessió                               |
| Declaración de Intereses y Patrimonio                             | Declarante: FRANCIS | SCO JAVIER VIAL MUNOZ                 |                                    | 📌 Declaración Cárguge Conviviente/Falela/Carateta |
|                                                                   |                     |                                       |                                    |                                                   |
| Datos Personales >                                                |                     |                                       |                                    |                                                   |
| Datos de la Entidad                                               |                     |                                       | Densa declarar otros antecedentes? |                                                   |
| Personas Tutela o Curatela, Patria Potestad 3                     |                     |                                       | SI No                              |                                                   |
| Actividades y Patrimonio de FRANCISCO JAVIER VIAL                 | Declarar 🛛 💭 Er     | ditar 🛛 🗖 Eliminar                    |                                    |                                                   |
|                                                                   |                     |                                       |                                    |                                                   |
| Biones Inmuchies >                                                |                     | Declaración de Intereses y Patrimonio | Service (*) Carroo obligatorio     |                                                   |
| Iguas Concesiones 3                                               |                     | Antecedente Adicional                 |                                    |                                                   |
| Achiculos Bien Mueblo                                             |                     | DESCRIPCIÓN                           |                                    |                                                   |
| Comunidades Sociedades Empresas                                   |                     |                                       | •                                  |                                                   |
| Valores o Instrumentos Transable                                  |                     |                                       |                                    |                                                   |
| Contratos Administración de Valores 3                             |                     |                                       |                                    |                                                   |
| Pasivos >                                                         |                     |                                       | 🚍 Guardar 🛛 🔕 Cancelar             |                                                   |
| Stra Fuente de Conflicto de Interés (declaración voluntaria)      |                     |                                       |                                    |                                                   |
|                                                                   |                     |                                       |                                    |                                                   |
|                                                                   |                     |                                       |                                    |                                                   |
| Confirmación de Datos                                             |                     |                                       |                                    |                                                   |
|                                                                   |                     |                                       |                                    |                                                   |
|                                                                   |                     |                                       |                                    |                                                   |
|                                                                   |                     |                                       |                                    |                                                   |
|                                                                   |                     |                                       |                                    |                                                   |
|                                                                   |                     |                                       |                                    |                                                   |
|                                                                   |                     |                                       |                                    | III Sigurnie / Guard                              |
|                                                                   |                     |                                       |                                    |                                                   |
|                                                                   |                     |                                       |                                    |                                                   |

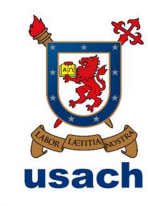

Luego de completar los datos del recuadro deberá hacer clic en el botón celeste que dice "guardar" y volverá a la página de Antecedentes adicionales.

Luego de completar estos datos deberá hacer clic en el botón celeste que está en la parte inferior derecha de su pantalla que dice: **"Siguiente/guardar"** 

# 21. Confirmación de datos

En esta parte de la declaración deberá revisar que ninguno de los ítems se encuentre marcado con rojo. El color rojo indica que el ítem está incompleto y debe ser corregido.

Una vez que ya no posea ítems en color rojo se habilitará el botón azul que se encuentro en la parte inferior derecha de su pantalla que dice "Firmar y enviar a Jefe de Servicio". Una vez realizado esto su declaración ya se encuentra finalizada.

#### NOTA:

Todas las declaraciones tendrán que ser aprobadas por el ministro de fe de la Universidad, responsabilidad que recae en el Secretario General. Además es importante señalar que la fiscalización de estos trámites estará en manos de la Contraloría General de la República.

Para cualquier duda o consulta se puede comunicar con el Departamento de Recursos Humanos al teléfono: 227181627 o a su correo electrónico: <u>dip.rrhh@usach.cl</u>